# ADMINISTRATIVE OFFICE OF THE COURTS

*Welcome!* 

# GroupWise-to-Outlook Migration Training

(Desktop M365 Outlook Application)

#### **Class Logistics and Guidelines**

#### Intro

Training duration = 90 minutes

- Be present.
- You can use Q&A to ask questions.
- We will "parking lot" questions that require further research.
- Training, reference materials, and support contact information are available at: <u>https://tncourts.gov/microsoft-migration</u> (Password: L4wtech24)

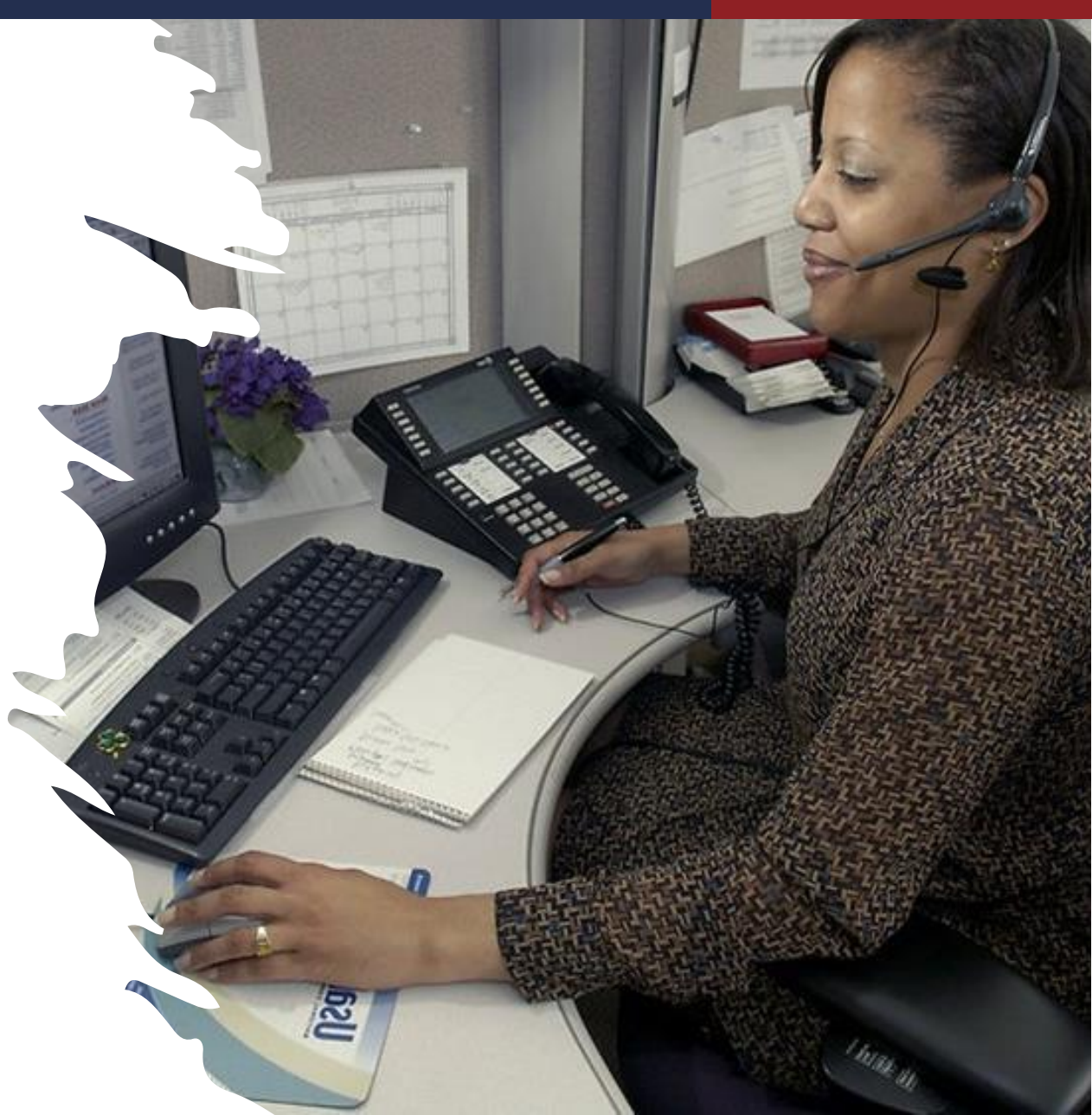

#### **Course Objectives**

#### Intro

#### Purpose

Introduce the Microsoft Outlook tool and available support resources.

#### **Course Objectives**

Upon completion of this course, you will be able to describe:

- Outlook capabilities.
- How to send, receive, reply, and manage email.
- How to create and manage meeting invitations.
- How to delegate and work with shared calendars and mail.
- Where to access job aids and help videos.

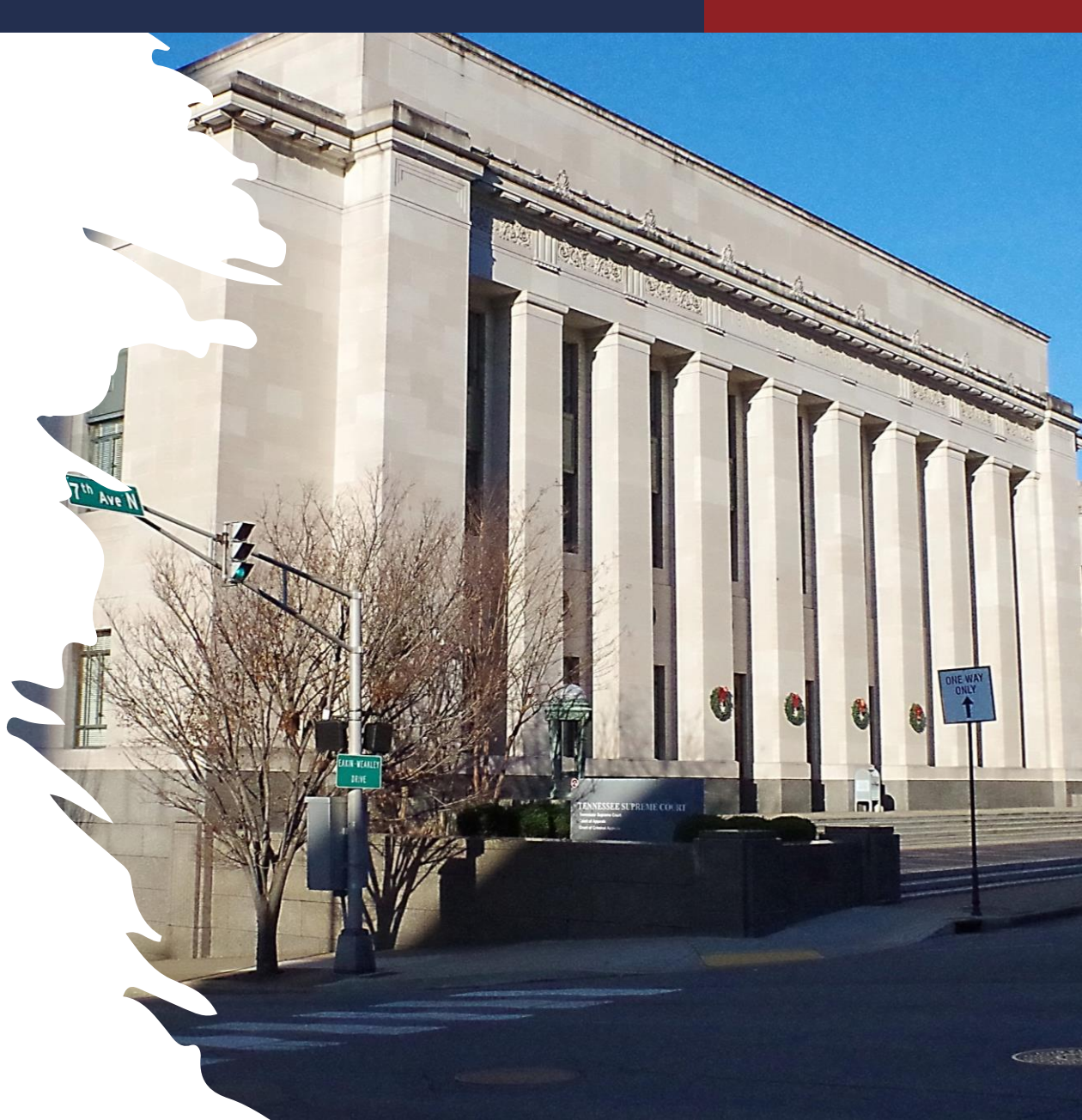

| # | Lesson Name                       | Duration |
|---|-----------------------------------|----------|
| 1 | Introduction and Outlook Overview | 10 min.  |
| 2 | Email Basics                      | 10 min.  |
| 3 | Managing Views and Email          | 15 min.  |
| 4 | Calendar and Meeting Basics       | 15 min.  |
| 5 | Sharing and Delegation            | 30 min.  |
| 6 | Next Steps and Support Resources  | 5 min.   |

#### Introduction and Outlook Overview

#### Lesson 1

**Objective**: At the end of this lesson, you will be able to describe . . .

- Benefits of moving to Outlook
- How to access Outlook
- How to navigate Outlook at the highest level:
  - Menu/Ribbon structure
  - Mail
  - Calendar
- Global search (very powerful!)

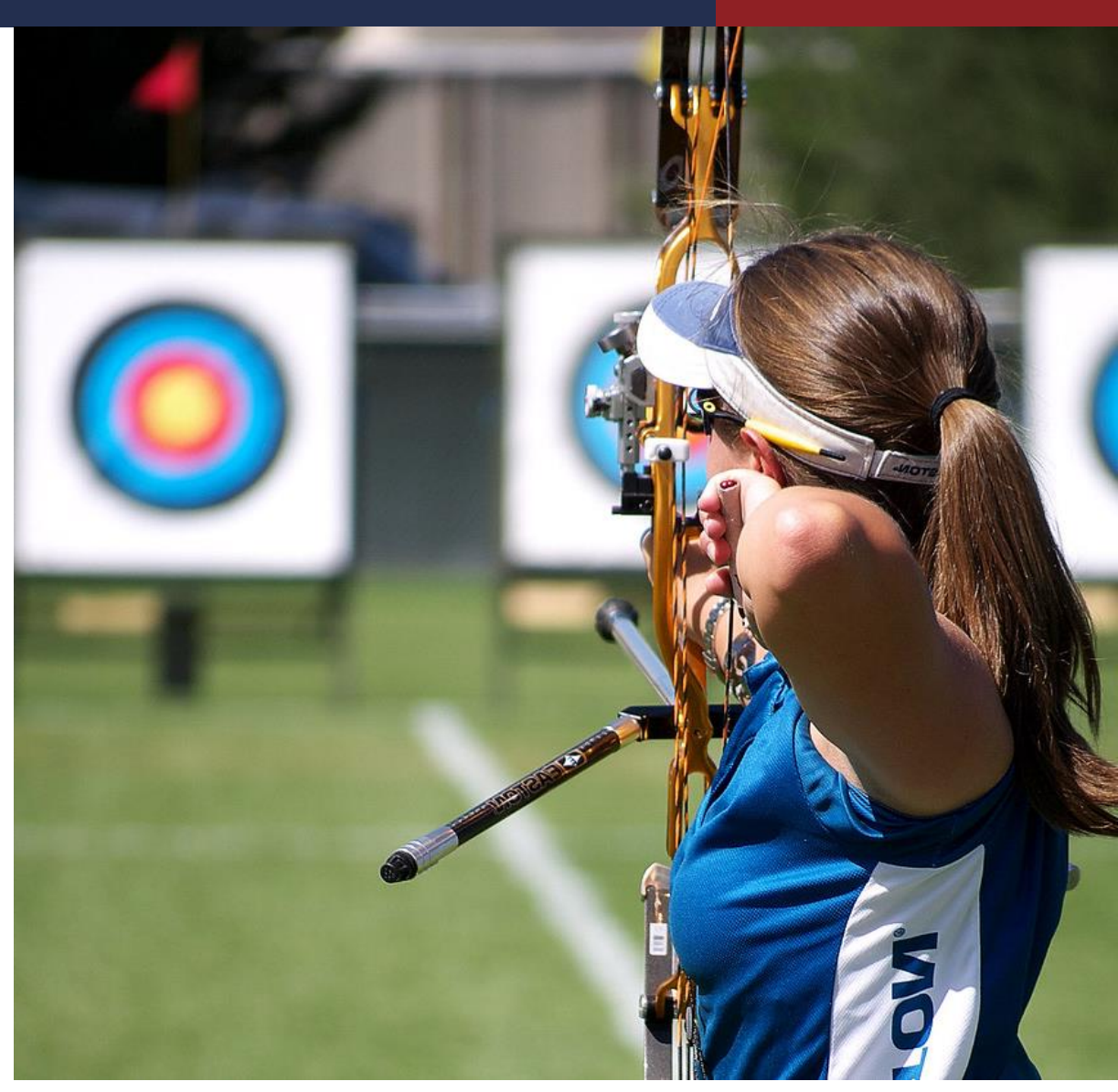

#### **Benefits of Outlook**

#### Lesson 1

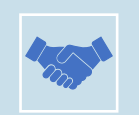

Improved integration with other state agencies

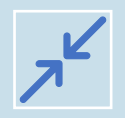

User-friendly, streamlined interface

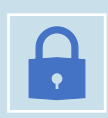

Updated technology and security

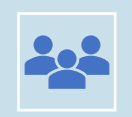

Prepares the way for greater collaboration via other Microsoft apps

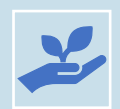

Demonstrates our commitment to be forward-thinking and responsive to change.

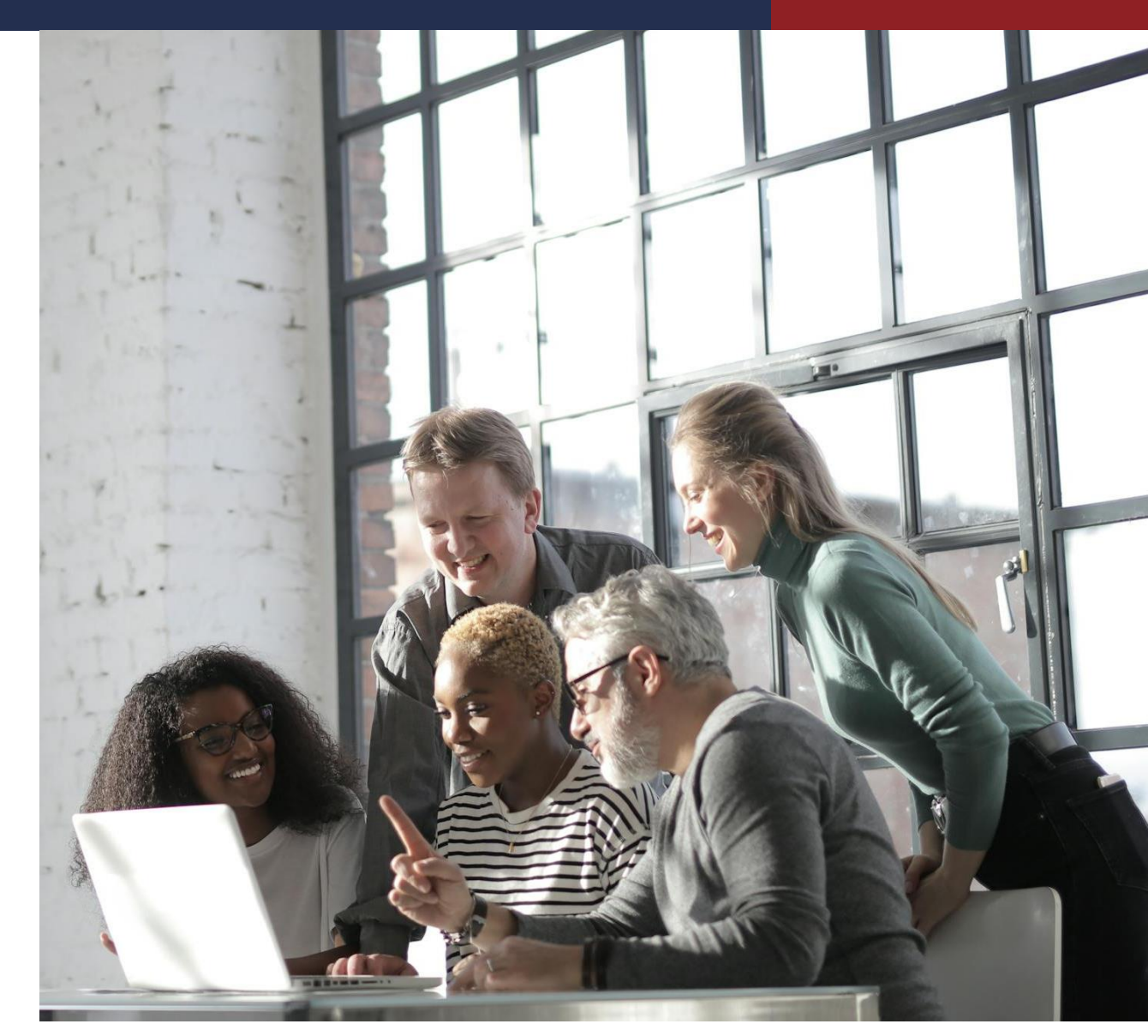

#### **Access Outlook (desktop version)**

#### Lesson 1

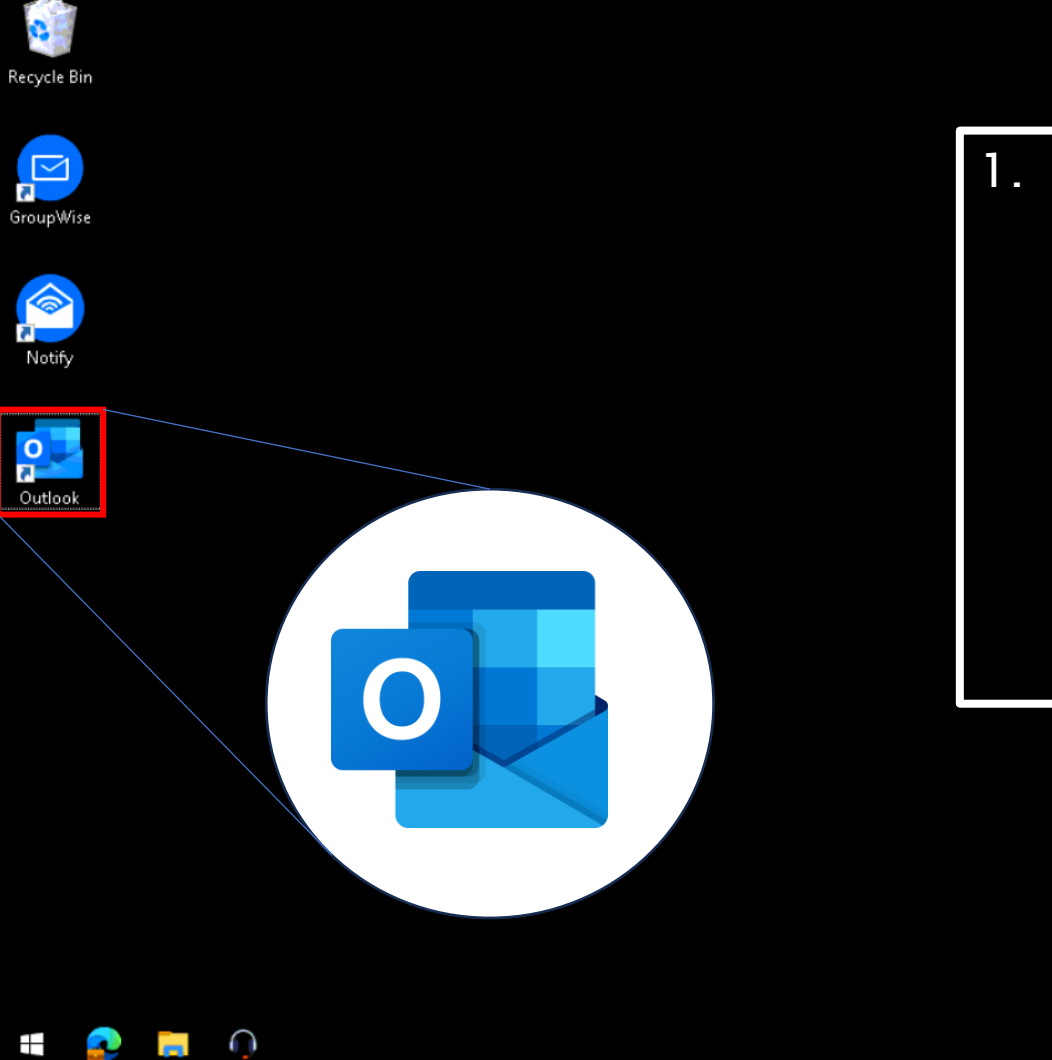

 Double-click the Outlook desktop shortcut.

Result: The application displays.

**Note**: Mobile access is available for those who currently have mobile access. Those who are interested can contact the helpdesk to request it. Access occurs through the Outlook app on the App Store or Google Play.

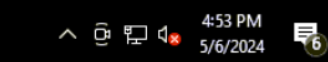

7

#### **Outlook Navigation**

#### Lesson 1

A primary feature in all Microsoft Office applications (Outlook, Word, Excel, PowerPoint) is the "ribbon."

Just like hanging pot and utensil holders, ribbons enable you to find the tool you want without hunting through cabinets.

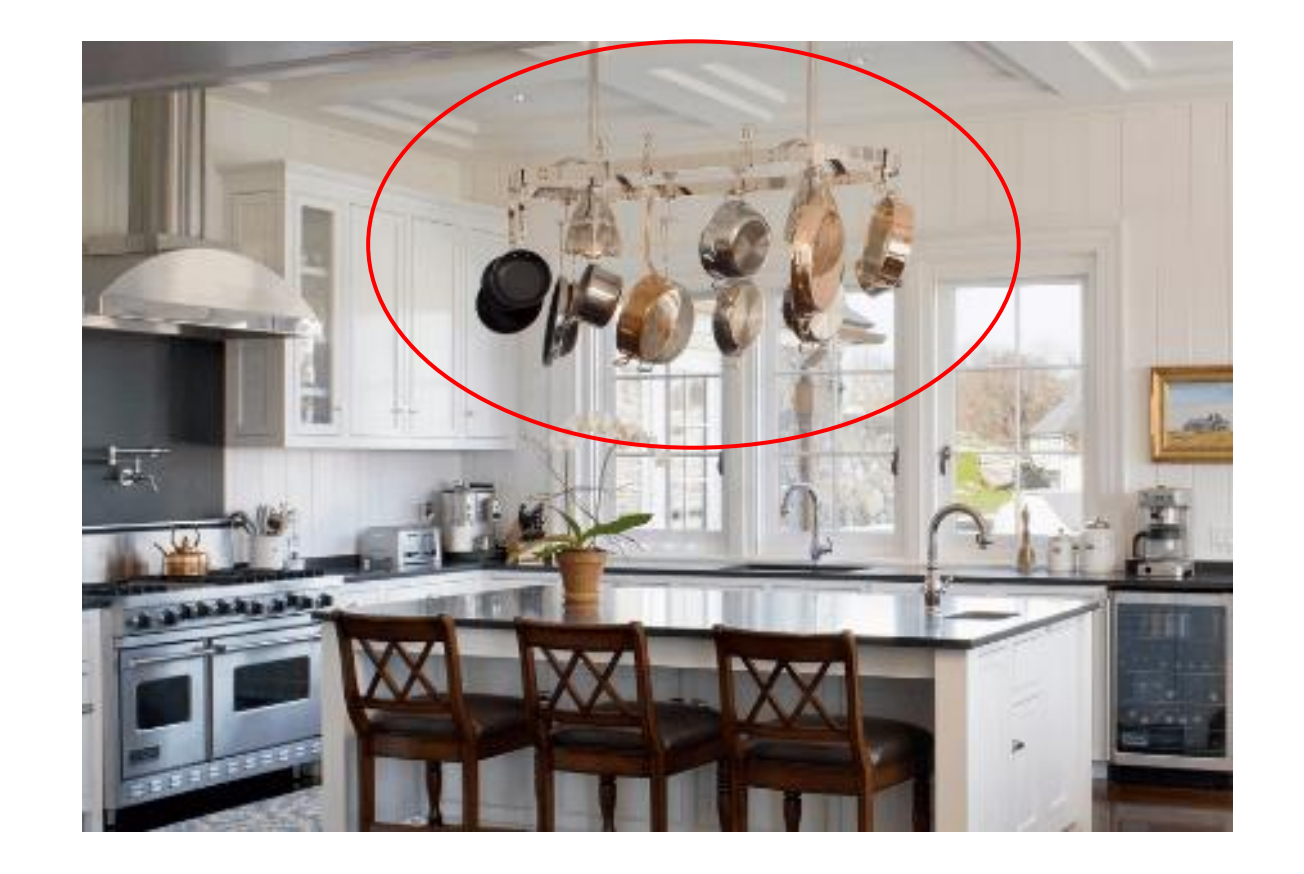

#### **Outlook Navigation**

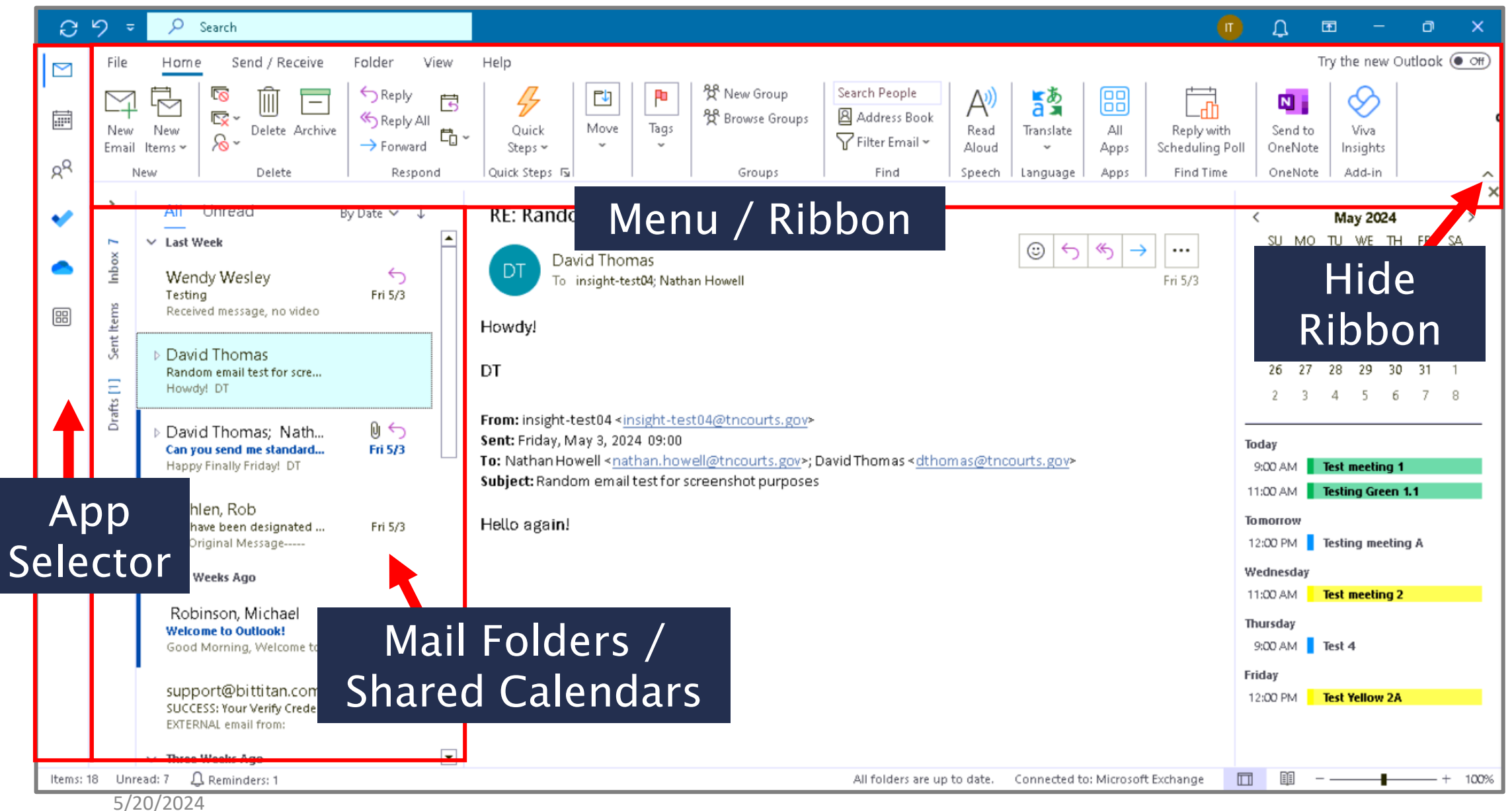

#### **Calendar Navigation + Shared Calendars**

| 7  | り =                                 |                       |           | ,∕⊂ Sea          | arch              |                              |                           |                                    |                                       |                                        |                    |                            |             | 6           | Ŭ        | <b>D</b> - | - 0         |
|----|-------------------------------------|-----------------------|-----------|------------------|-------------------|------------------------------|---------------------------|------------------------------------|---------------------------------------|----------------------------------------|--------------------|----------------------------|-------------|-------------|----------|------------|-------------|
|    | File Home                           | Send / F              | leceive   | Folder           | View H            | lelp                         |                           |                                    |                                       |                                        |                    |                            |             |             |          | Try the ne | w Outlook 🤇 |
|    | New New<br>Appointment Meeti<br>New | w New<br>ting Items ~ | Toda<br>G | y Next<br>7 Days | Day Work<br>Week  | Week Mor                     | nth<br>Schedule<br>View   | ⊢<br>Add<br>Calendar ❤<br>Manage ( | Share<br>Calendar ~                   | 兌 New Group<br>쑷 Browse Grou<br>Groups | ups Addr           | eople<br>ress Book<br>ind  |             |             |          |            |             |
| C. | < May                               | y 2024                | *         | Today            | < >               | May 202                      | 4                         |                                    |                                       |                                        |                    |                            |             |             |          |            | 🗰 Month     |
|    | 28 29 30                            | 1 2 3                 | 4         | Calendar         |                   |                              |                           |                                    |                                       | ×                                      | $\leftarrow$ Unite | d States holi              | days        |             |          |            | 3           |
|    | 5 6 7                               | 8 9 10                | 11        | Sun              | Mon               | Tue                          | Wed                       | Thu                                | Fri                                   | Sat                                    | Sun                | Mon                        | Tue         | Wed         | Thu      | Fri        | Sat         |
|    | 12 13 14                            | 15 16 17              | 18        | Apr 28           | 29                | 30                           | May 1                     | 2                                  | 3                                     | 4                                      | Apr 28             | 29                         | 30          | May 1       | 2        | 3          | 4           |
|    | 19 20 21 2                          | 22 23 24              | 25        |                  |                   |                              |                           |                                    |                                       |                                        |                    |                            |             |             |          |            |             |
|    | 26 27 28 2                          | 29 30 31              |           |                  |                   |                              |                           |                                    |                                       |                                        |                    |                            |             |             |          |            |             |
|    | luna                                | - 2024                |           | 5                | 6                 | 7                            | 8                         | 9                                  | 10                                    | 11                                     | 5                  | 6                          | 7           | 8           | 9        | 10         | 11          |
|    | SU MO TU V                          | WE TH FR              | SA<br>1   |                  | 9:00am<br>11:00am | 12:00pm<br>Testing<br>meetin | 11:00am<br>Test<br>meetin | 9:00am<br>Test 4                   | 12: <b>00</b> pm<br>Test<br>Yellow 2A |                                        |                    |                            |             |             |          |            |             |
|    | 2 3 4                               | 5 6 7                 | 8         | 12               | 13                | 14                           | 15                        | 16                                 | 17                                    | 18                                     | 12                 | 13                         | 14          | 15          | 16       | 17         | 18          |
|    | 9 10 11                             | 12 13 14              | 15        |                  |                   |                              |                           |                                    |                                       |                                        | Mother's           |                            |             | Peace       |          |            |             |
|    | 16 17 18                            | 19 20 21              | 22        |                  |                   |                              |                           |                                    |                                       |                                        | United             |                            |             | Memori      |          |            |             |
|    | 23 24 25 2<br>30 1 2                | 3 4 5                 | 29<br>6   | 19               | 20                | 21                           | 22                        | 23                                 | 24                                    | 25                                     | 19                 | 20                         | 21          | 22          | 23       | 24         | 25          |
|    | ∽∎ My Calenda                       | ars                   |           |                  |                   |                              |                           |                                    |                                       |                                        |                    |                            |             |             |          |            |             |
|    | Calendar                            |                       |           | 26               | 27                | 28                           | 29                        | 30                                 | 31                                    | Jun 1                                  | 26                 | 27                         | 28          | 29          | 30       | 31         | Jun 1       |
|    | United Sta                          | ates holiday          | 1         |                  |                   |                              |                           |                                    |                                       |                                        |                    | Memorial<br>Day;<br>United |             |             |          |            |             |
|    | 🗘 Reminders: 1                      |                       |           |                  |                   |                              |                           |                                    |                                       | All folde                              | rs are up to date. | Connected                  | to: Microso | ft Exchange | <b>m</b> |            | +           |
| 2  | 20/2024                             |                       |           |                  |                   |                              |                           |                                    |                                       |                                        |                    |                            |             |             |          |            |             |

#### **Search Mail and Calendar**

#### Lesson 1

| <b>0</b>                                                                                                    | 3°9 ⊽            | Current Mailbox ~                                                                                                    | By defai                                                                 |
|----------------------------------------------------------------------------------------------------|------------------|----------------------------------------------------------------------------------------------------|--------------------------------------------------------------------------|
|                                                                                                    | File             | Home Send / Receive Folder View Help Search                                                                                                    | Toració                                                                  |
|                                                                                                    | From S           | Image: Categorized Attachments       Sent To ~       Flagged       Important         Attachments       Flagged       Important       Important         Refine       Refine       Scope       Results       Options                                                                                                    | 1. Тур                                                                   |
| <b>◆</b>                                                                                                    | - 4              | Results     By Date ✓     RE: Insight, Tennessee Courts: Groupwise to       ✓ Top Results     Charicso Ropwell < Charicso Ropwell@thcourts                                                                                                    | 2. Pre                                                                   |
|                                                                                                    | Sent Items Inbox | <ul> <li>Charisse Bonwell; Treacy, Paul<br/>Insight, Tennessee Courts: Groupwise t<br/>External Message - Please be Inbox</li> <li>Jennifer Williams; Treacy, (4)</li> <li>Insight, Tennessee Courts; Groupwise, Fri 4/19</li> </ul>                                                                                                    | Res                                                                      |
|                                                                                                    |                  |                                                                                                    |                                                                          |
|                                                                                                    |                  |                                                                                                    |                                                                          |
| <b>0</b>                                                                                                    | 0 9              | <ul> <li>✓ Current Folder ✓ P groupwise</li> </ul>                                                                                                    | Howeve<br>mail fol<br>shown a                                            |
|                                                                                                    | C 5              | ✓ Current Folder ✓                                                                                                    | Howeve<br>mail fol<br>shown a                                            |
|                                                                                                    | File             | <ul> <li>✓ Current Folder ✓ ♀ groupwise ✓</li> <li>Home Send / Receive Folder View Help Search</li> <li>✓ Image: A categorized Requests Not More All Calendar</li> <li>✓ Subfolders</li> </ul>                                                                                                    | Howeve<br>mail fol<br>shown a<br>3. Click                                |
| <ul> <li>■</li> <li></li> <li>&lt;</li></ul> | File             | <ul> <li>✓ Current Folder ✓ ♀ groupwise</li> <li>✓ Home Send / Receive Folder View Help Search</li> <li>✓ Er Subject Has Categorized Requests Not Attachments ✓ Responded To ✓ ✓</li> </ul>                                                                                                    | Howeve<br>mail fol<br>shown a<br>3. Click                                |
| <ul> <li>■</li> <li></li> <li>&lt;</li></ul> | File             | <ul> <li>Current Folder ✓ Ø groupwise</li> <li>Home Send / Receive Folder View Help Search</li> <li>With the search of the search of the search</li></ul> | Howeve<br>mail fol<br>shown a<br>3. Click                                |
|                                                                                                    | File             | ✓ Current Folder ✓ ♀ groupwise Home Send / Receive Folder View Help Search ✓ Location ✓ Current Folder ✓ Current Folder ✓ Current Folde                                                                                                    | Howeve<br>mail fol<br>shown a<br>3. Click<br>4. Ente<br><b>Resu</b>      |
|                                                                                                    | File             | <ul> <li>Current Folder View Help Search</li> <li>Home Send / Receive Folder View Help Search</li> <li>Wigger Subject Has Categorized Requests Not Nore Attachments Categorized Responded To View Help Scope Option</li> <li>Refine Current Folder Provide Subfolders Scope Option</li> </ul>                                                                                                    | Howeve<br>mail fol<br>shown a<br>3. Click<br>4. Ente<br><b>Resu</b>      |
|                                                                                                    | File             | ✓ Current Folder ✓ Ø groupwise ✓ Current Folder ✓ Ø groupwise ✓ Home Send / Receive Folder View Help Search ✓ Home Send / Receive Folder View Help Search ✓ Example 1 as Categorized Requests Not More Attachments ✓ Responded To ✓ ✓ ✓ All Calendar Items ⓒ All Outlook Items Scope Option <b>Results</b> ✓ (none): 11 item(s) ✓ (none): 11 item(s) ✓ Insight, Tennessee Courts: Groupwise to M36 Microsoft Teams Meeting Wed 3/6/2024 3:00 PM ✓ Insight, Tennessee Courts: Groupwise to M36 Microsoft Teams Meeting Thu 3/7/2024 12:35 PM                                                                                                    | Howeve<br>mail fol<br>shown a<br>3. Click<br>3. Click<br>4. Ente<br>Resu |

By default, you are searching all **Mail** folders *and* subfolders.

- 1. Type a search term or phrase.
- 2. Press ENTER on your keyboard.

**Result**: Matching items are displayed.

However, you MAY search just a specific mail folder, or **Calendar** items only (as shown at left), or **All Outlook Items**.

- 3. Click Calendar in the App Selector.
- 4. Enter search terms and press ENTER.

Result: Only calendar items appear.

Demo<sup>12</sup>

3

#### Lesson 1

## Knowledge Check

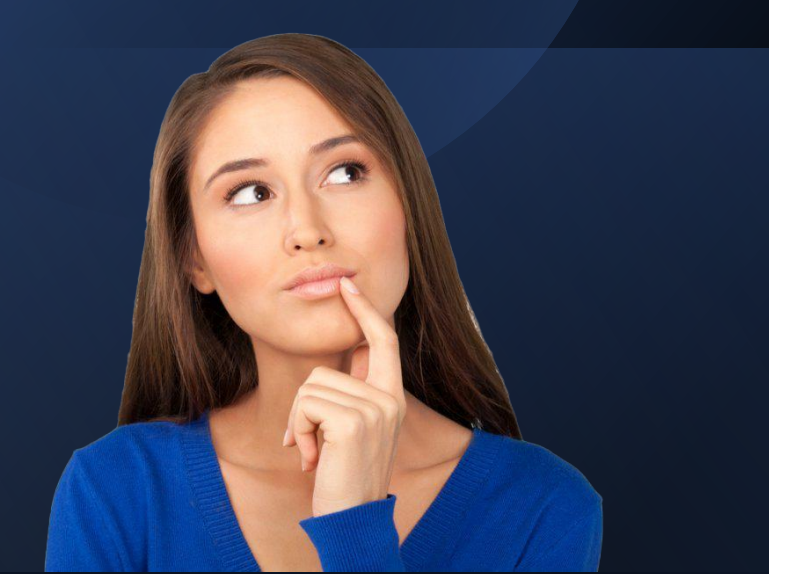

Which of the following is a correct statement about ribbons in Outlook?

- A. Ribbons are an advanced feature that few people use in Outlook.
- B. Leaving ribbons displayed is recommended. It makes it easier to find buttons and tasks you can perform.
- C. Ribbons refer to awards you receive when you use Outlook correctly for 90 days.

#### **Email Basics**

#### Lesson 2

**Objective**: At the end of this lesson, you will be able to describe . . .

- How to create and send email
- Use the global address book
- Set up Automatic Replies (out of office)
- Create a new contact or contact group
- Create your email signature

Duration: About 10 minutes

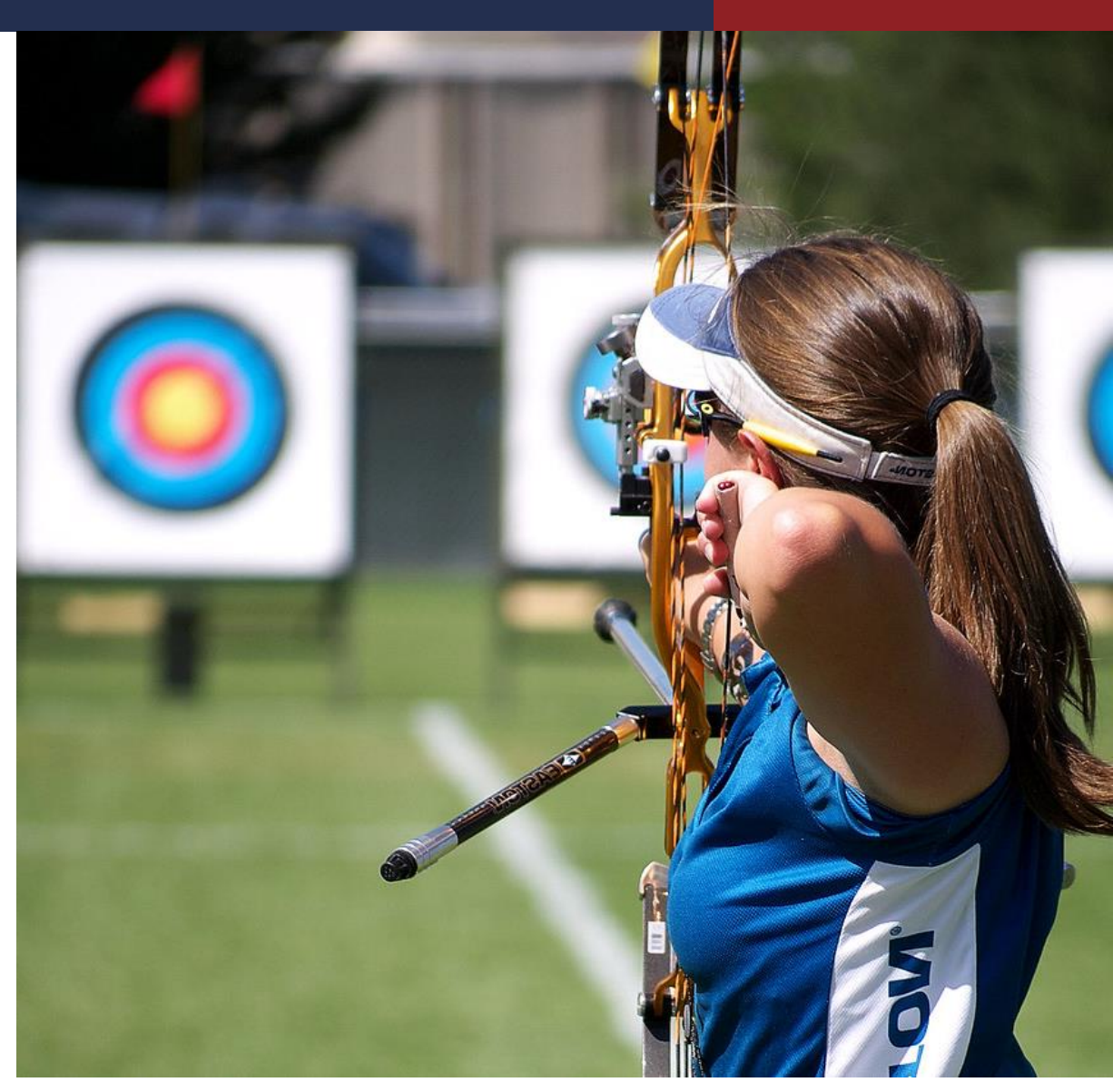

#### **Terminology Changes**

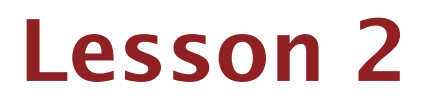

| GroupWise Term    | Outlook Term  |
|-------------------|---------------|
| Distribution List | Contact Group |

#### **Create and Send Email - Overview**

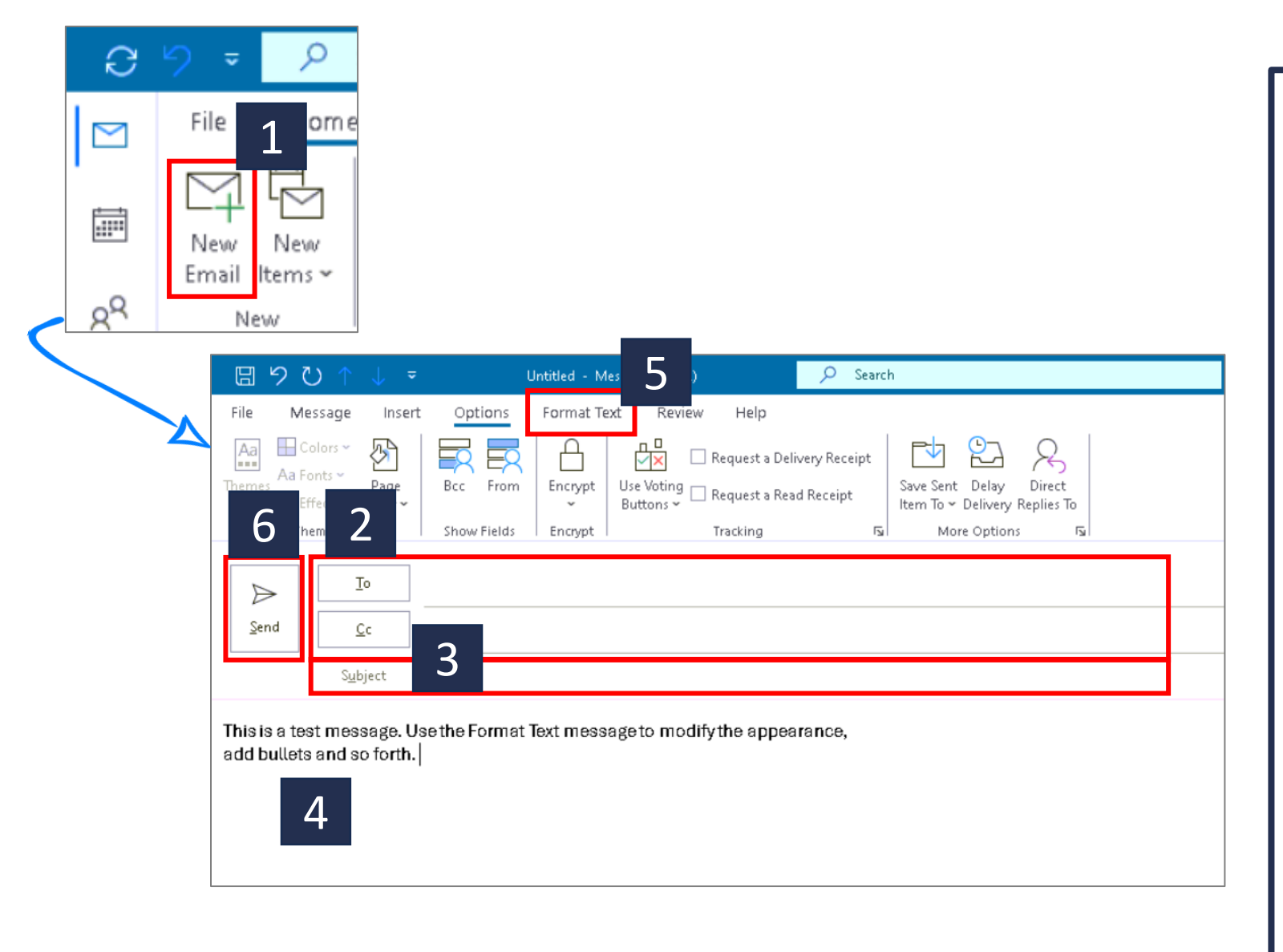

- Choose New Email to start a new message.
- 2. Enter a name or email address in the **To** and **Cc** fields (details provided on next slides).
- 3. In **Subject**, type the subject of the email message.
- 4. Place the cursor in the body of the email message to create your message.
- 5. Click **Format Text** menu if you need to change fonts, add bullets, indent, etc.
- 6. After finishing your message, click **Send**.

#### Type Names Directly in the To or Cc Lines

| B 9 (            | ≥ ↑ ↑ ₹                                                                                                    | Untitled                                                                                                    | - Message (HTML)                                                                                                    |      | 🔎 Search                                              |                                                                |
|------------------|----------------------------------------------------------------------------------------------------|----------------------------------------------------------------------------------------------------|----------------------------------------------------------------------------------------------------|------|-------------------------------------------------------|----------------------------------------------------------------|
| File Me<br>Paste | ssage Insert       Insert       Image: Image Insert       Image: Image Insert       Image Insert       Image Insert <td< th=""><th>Options Form<br/>A^ A~   I = ~<br/>A^ A ~   E = =<br/>Basic Text<br/>1<br/>atha</th><th>at Text Review<br/>Ξ ~   A<sub>Ø</sub>   Q<br/>Address<br/>Book<br/>F₃ Na</th><th>Help</th><th>Attach File 🛩  <br/>Link 🗠<br/>Signature 🛩  <br/>Include</th><th>■ Follow Up マ<br/>! High Importance<br/>Low Importance<br/>Tags 5</th></td<> | Options Form<br>A^ A~   I = ~<br>A^ A ~   E = =<br>Basic Text<br>1<br>atha                                                     | at Text Review<br>Ξ ~   A <sub>Ø</sub>   Q<br>Address<br>Book<br>F₃ Na                                                           | Help | Attach File 🛩  <br>Link 🗠<br>Signature 🛩  <br>Include | ■ Follow Up マ<br>! High Importance<br>Low Importance<br>Tags 5 |
| Send             | <u>C</u> c                                                                                                    | Nathan H                                                                                                    | owell<br>ell@tncourts.gov                                                                                                    |      | ×                                                     |                                                                |
| Testing          | S <u>u</u> bject                                                                                                    | NY     Nathan Younathan.your       NH     Nathaniel       NH     Nathaniel.ho       NW     Natasha W       NL     Natasha Lang | >ung<br>Ig@tncourts.gov<br>Hobbs<br>Ibbs@tncourts.gov<br>Volfenbarger<br>fenbarger@tncourts.gov<br>angston<br>gston@tncourts.gov | DV   |                                                       |                                                                |

#### To select one or more contacts:

1. Type first few letters of first or last name in the **To** or **Cc** line.

Frequently used contacts appear first. Other names from your organization appear next.

**Note**: To add a **Bcc**, you must click the **Options** menu, then **Bcc** (see below).

| File Message Insert                    | Draw Options | Format Text | Review Help       |
|----------------------------------------|--------------|-------------|-------------------|
| Themes Effects Colors Colors           | Bcc From     | Encrypt U:  | se Voting Request |
| Themes                                 | Show Fields  | Encrypt     | Tracking          |
| To     Send     Cc     Bcc     Subject |              |             |                   |

#### **Use the Global Address Book**

| 🗄 🤈 ୯ ↑ ↓ =                | Untitled - Message (                                                                                  | (HTML)                                                                                   | Search                                                                |                                  |   |
|----------------------------|----------------------------------------------------------------------------------------------------|------------------------------------------------------------------------------------------|-----------------------------------------------------------------------|----------------------------------|---|
| File Message Insert        | Options Format Text<br>A^ A <sup>*</sup>   Ξ - Ξ -   A <sub>2</sub><br>A -   Ξ Ξ Ξ   Ξ Ξ<br>asic Text | Review Help                                                                              | ch File - Pollow Up<br>- ! High Impo<br>ature - Low Impor<br>Iude Tip | rtance<br>tance<br>Ts Voice Apps | s |
| ▶     Io       Send     ⊆c | Select Names: Search -sults<br>Search: All compas O<br>nathan<br>Name                                 | - Officie Global Address List<br><u>N</u> ame A <b>ddress B</b><br>→ X Search R<br>Title | <b>Book:</b><br>esults - Offline Global Addre<br>Business Phone       | SS LIS Advanced Find             |   |
| Testing                    | A Nathan Young<br>A Nathaniel Hobbs                                                                   |                                                                                          |                                                                       | <b>`</b>                         |   |
|                            | B <u>C</u> c<br><u>B</u> cc                                                                           | <u>rell</u>                                                                              |                                                                       | OK Cancel                        | , |

To select one or more contacts:

- Click the **To** button.
- Search for a person using first or last 2. name, then click the **right-arrow** button.
- Click **To**, **Cc** or **Bcc** to add them to 3. the email, then click **OK**.

Tip: Change the Address Book to your own **Contacts** to access names that you manage outside of the organizational directory.

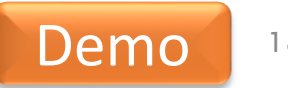

#### Set up Automatic Replies (Out-of-Office)

|                  |                                      |                                                                                                 | Inbox - insight-t                                                                             | :est04@tncourts.gov                                                           |
|------------------|--------------------------------------|-------------------------------------------------------------------------------------------------|-----------------------------------------------------------------------------------------------|-------------------------------------------------------------------------------|
| ©                | Account                              | Informati                                                                                       | on                                                                                            |                                                                               |
| 🏠 Info           |                                      |                                                                                                 |                                                                                               |                                                                               |
| Open & Export    | insight-test04@t<br>Microsoft Exchar | :ncourts.gov<br>nge                                                                             |                                                                                               | •                                                                             |
| Save As          | + Add Account                        | count Settings                                                                                  |                                                                                               |                                                                               |
| Save Attachments | Account con                          | ange settings for this account o<br>inections.                                                  | r set up more                                                                                 |                                                                               |
| Print            | Settings *                           | Access this account on the we<br>https://outlook.office365.com<br>Get the Outlook app for iOS o | b.<br><u>/owa/tncourts.gov/</u><br>r <u>Android.</u>                                          |                                                                               |
|                  |                                      | Automatic Replie:<br>Do not send au<br>Send automatic<br>automatic re                           | ; - insight-test04@tncourts.gov<br>tomatic replies<br>: replies<br>id during this time range: |                                                                               |
|                  | Automatic not<br>Replies             | : available to r Start ti                                                                       | me: Mon 5/6/2024 V<br>ne: Tue 5/7/2024 V                                                      | 11:00 AM ✓<br>11:00 AM ✓                                                      |
|                  | Ma<br>Taola                          | ailbox Se<br>nage the size                                                                      | once for each sender with the fi                                                              | ollowing messages:<br>Organization (On)                                       |
|                  | ioois                                | Segoe UI                                                                                        | ✓ 8 ✓ B                                                                                       | ı <u>u</u> <u>A</u> Ξ Ξ Ξ Ξ                                                   |
| Office Account   | •                                    | 98.9 GB free, I will be out of t<br>This message go                                             | he office from X to Y. Please cont<br>ses to evervone inside my organiz                       | act so and so in my absence.<br>ration.                                       |
| Feedback         | Manage Rules und                     | Iles and /<br>Rules and Al different message                                                    | nd paste this message into the O<br>ge to inviduals outside my organi                         | utside My Organization tab, and if I want a<br>zation, I can modify it there. |
| Options          | & Alerts                             | Then click OK.                                                                                  |                                                                                               |                                                                               |
| Exit             | Ma<br>Ma                             | anage Ac<br>nage and acq                                                                        |                                                                                               |                                                                               |
|                  |                                      |                                                                                                 |                                                                                               |                                                                               |
|                  |                                      | Rules                                                                                           |                                                                                               | OK Cance                                                                      |

- . Click the File menu (not shown).
- 2. Click Automatic Replies (Out-of-Office).
- 3. Click the Send automatic replies radio button. (Check Only send during this time range, if you want to specify and start and end time for replies.)
- Complete the Inside My
   Organization section with the desired message to your own organization.
   Copy that message (Ctrl + c) before moving on to step 5.
- 5. Click **Outside My Organization** and paste the above message; modify if needed.
- 6. Click **OK**.

Х

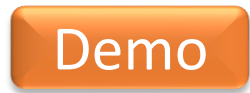

#### **Create a New Contact**

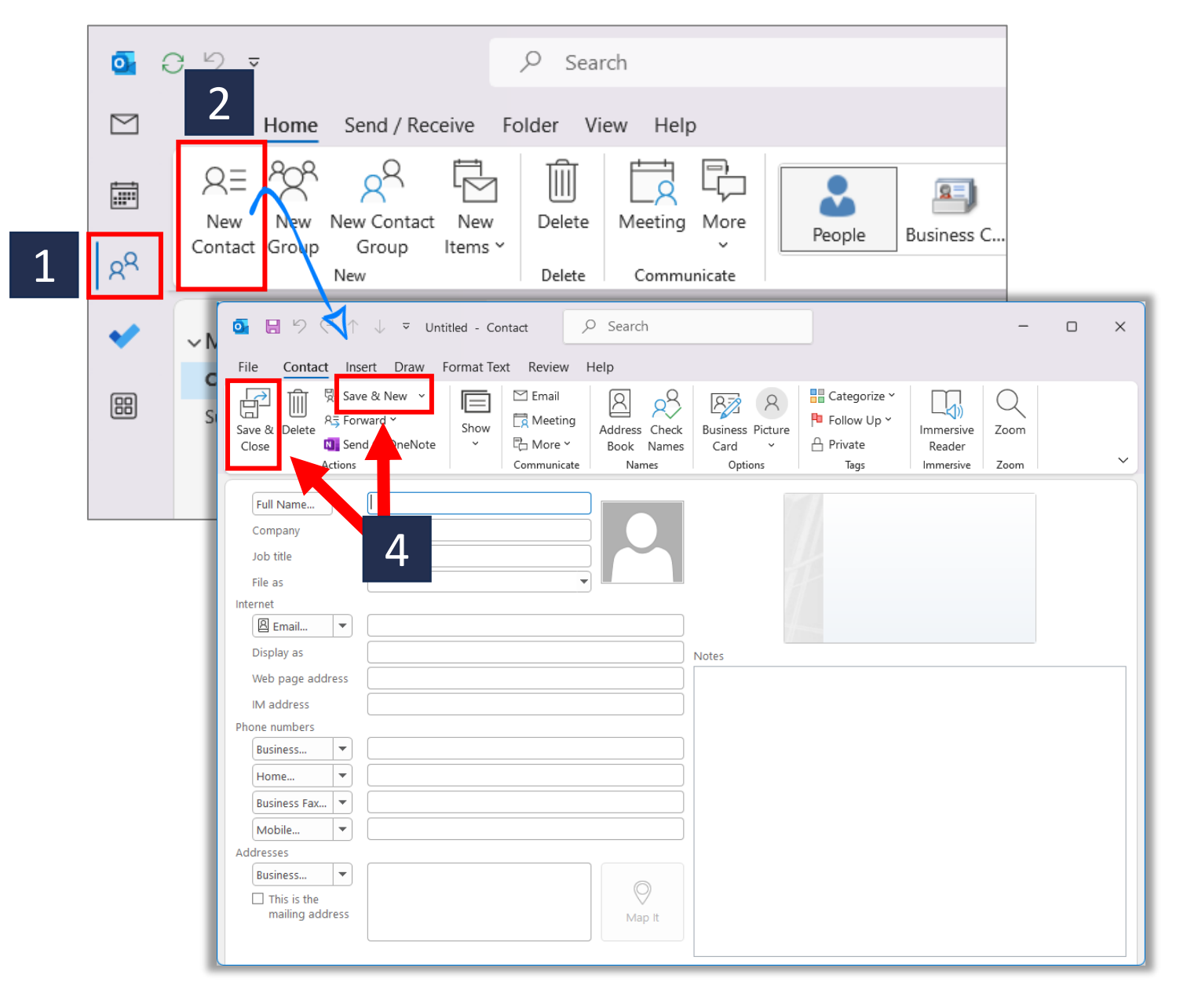

- 1. Click People.
- 2. Click New Contact.
- 3. Add desired information.
- 4. Click Save & Close to create only one contact (or Save & New to create another).

#### **Create a Contact Group**

| C Search   File Home   P Search   Folder View Help                                                                                                    |
|----------------------------------------------------------------------------------------------------|
| Q =       Q       Image: Constant of the second second sec                                                                                                    |
| 7<br>Contact Group Insert Format Text Review<br>Save & Delete Forward<br>Close Group Group ×<br>Members Notes Add<br>Members ×<br>Members ×<br>Mem |
| Actions       Show       From Outlook Contacts       Communicate       Tags       Zoom       Immersive       Y         Name       Project A Team Members       A From Address Book       Immersive       Y       Immersive       Y         Name       Project A Team Members       A New E-mail Contact       Immersive       Y         We didn't find anything to show here.       Select Members: Search Results - Offline Global Address List       X                                                                                                    |
| Search: @All columns Name only Address Book:<br>Vendy Address Book:<br>Vendy Address Discont Address Lis Advanced Find<br>Name Title Business Phone Location D<br>Revendy Hillips<br>Revendy Testarosa<br>Revendy Testarosa<br>Revendy Wealter                                                                                                    |
|                                                                                                    |
|                                                                                                    |

#### Lesson 2

- 1. Click People.
- 2. Click New Contact Group.
- 3. Enter a **Name** for your group.
- 4. Click **Add Members** (or doubleclick in the "We didn't find anything to show here" field).

**Result**: Options appear to either select from your personal Outlook Contacts or from the Address Book (which is the official set of TN Courts contacts).

- 5. Enter the desired first or last name into the **Search** field, then click the arrow (or press ENTER).
- 6. Select the desire person's name and click the **Members** button to add them to the list, and then click **OK**.
- 7. Repeat as needed, and then click **Save & Close**. Demo

## Set up Signature in Outlook

#### Lesson 2

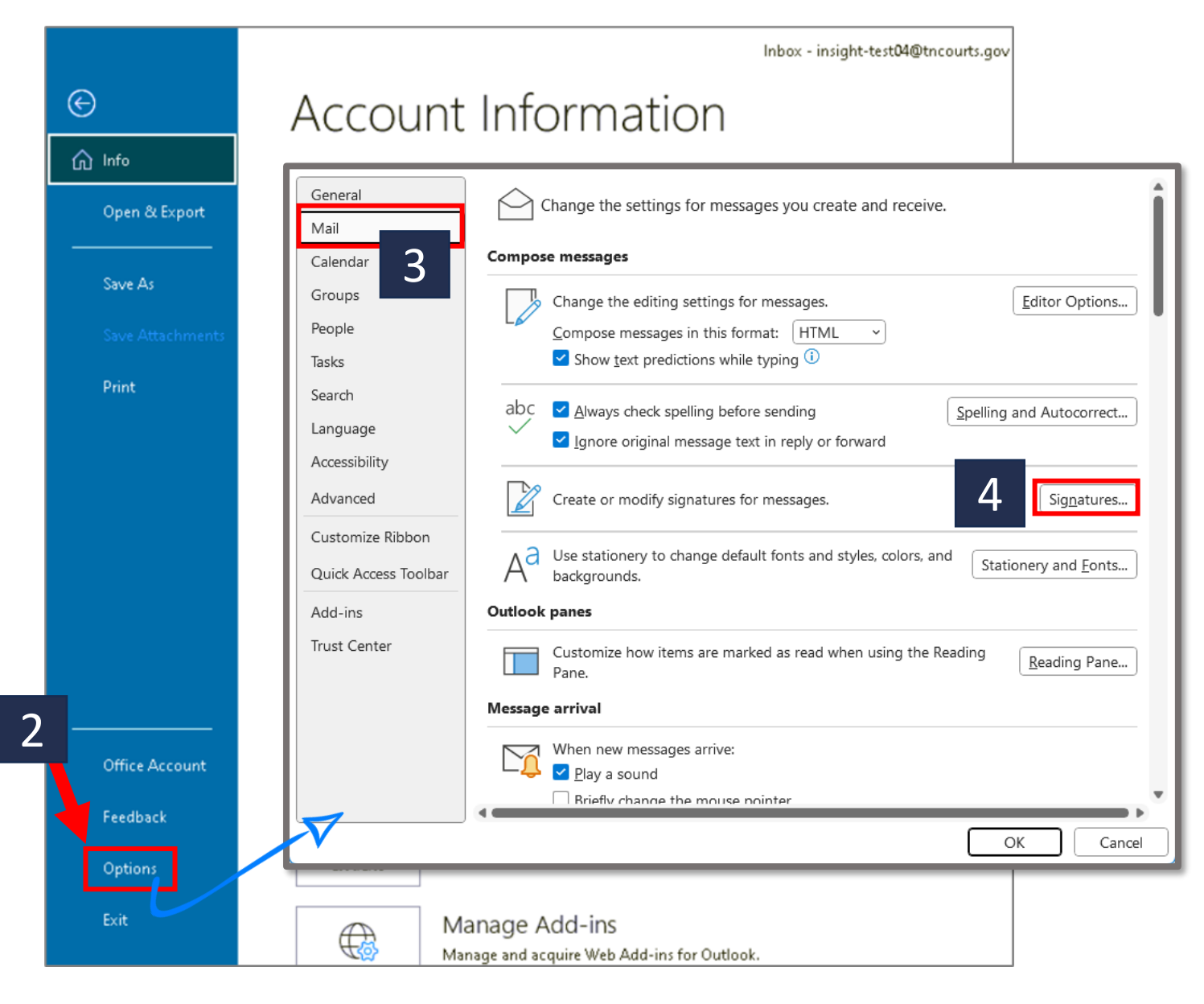

- . Click the **File** menu (not shown).
- 2. Click **Options** (lower-left)
- 3. Click Mail.
- 4. Click Signatures.

(Continued next page)

#### Set up Signature in Outlook (continued)

| Signatures and Stationery                                                                                                    | <b>e</b> ? ×                  |
|----------------------------------------------------------------------------------------------------|-------------------------------|
| E-mail Signature Personal Stationery                                                                                                    | - 0                           |
| E-mail account: insight-test04@tncourts.gov                                                                                                    | <b>–</b> ×                    |
| Sele <u>c</u> t signature to edit                                                                                                    | 5                             |
| Main AOC signature                                                                                                    | ∧ <u>N</u> ew                 |
|                                                                                                    | Delete                        |
|                                                                                                    | Rename                        |
| Edit signature                                                                                                    |                               |
| Aptos (Body) $\checkmark$ 12 $\checkmark$ B I $\blacksquare$ Automatic $\checkmark$ $\equiv$ 3                                                                                                    | 🗐 🚍 📕 Business Card 🛛 🔒 🖶     |
| 7<br>First Name Last Name<br>TN Administrative Office of the Courts<br>511 Union St., Suite 600, Nashville, TN 37219<br>Phone 615.741.2687 ext. 4709<br>Web https://tncourts.gov/<br>Email First.LastName@tncourts.gov<br>Mission: To serve as a trusted resource to assist in improving the<br>promoting confidence in the Judiciary. | administration of justice and |
|                                                                                                    | ~                             |
| 8 Save Get signature templates                                                                                                    |                               |
| Choose default signature                                                                                                    |                               |
| New <u>m</u> essages: (none)                                                                                                    | ~                             |
| Replies/forwards: (none)                                                                                                    | ~                             |
|                                                                                                    |                               |
|                                                                                                    | OK Cancel                     |

Continued from previous page:

- 5. Click New.
- 6. Enter desired signature name in **New Signature** text field (not shown).
- 7. Type or paste signature into text block.

**Tip**: You can add images and hyperlinks via buttons at right.

#### 8. Click Save.

**Tip**: See that you can enter a different signature for new messages vs. replies/forwards!

23

#### Lesson 2

# Knowledge Check

Which of the following capabilities does Outlook support?

- A. You can blind-copy emails (**Bcc**), but you have to click **Options** to enable it.
- B. You can set up different Automatic Replies for tncourts.gov and non-tncourts.gov email addresses.
- C. You can type directly into the **To** line of a new email to display common contacts.
- D. You can have multiple signatures.
- E. All of the above

#### **Managing Views and Email**

#### Lesson 3

**Objective**: At the end of this lesson, you will be able to describe how to . . .

- Modify views
- How to create and move mail folders
- Print an email
- Organize and manage email using rules, categories, colors, flags, etc.

Duration: About 15 minutes

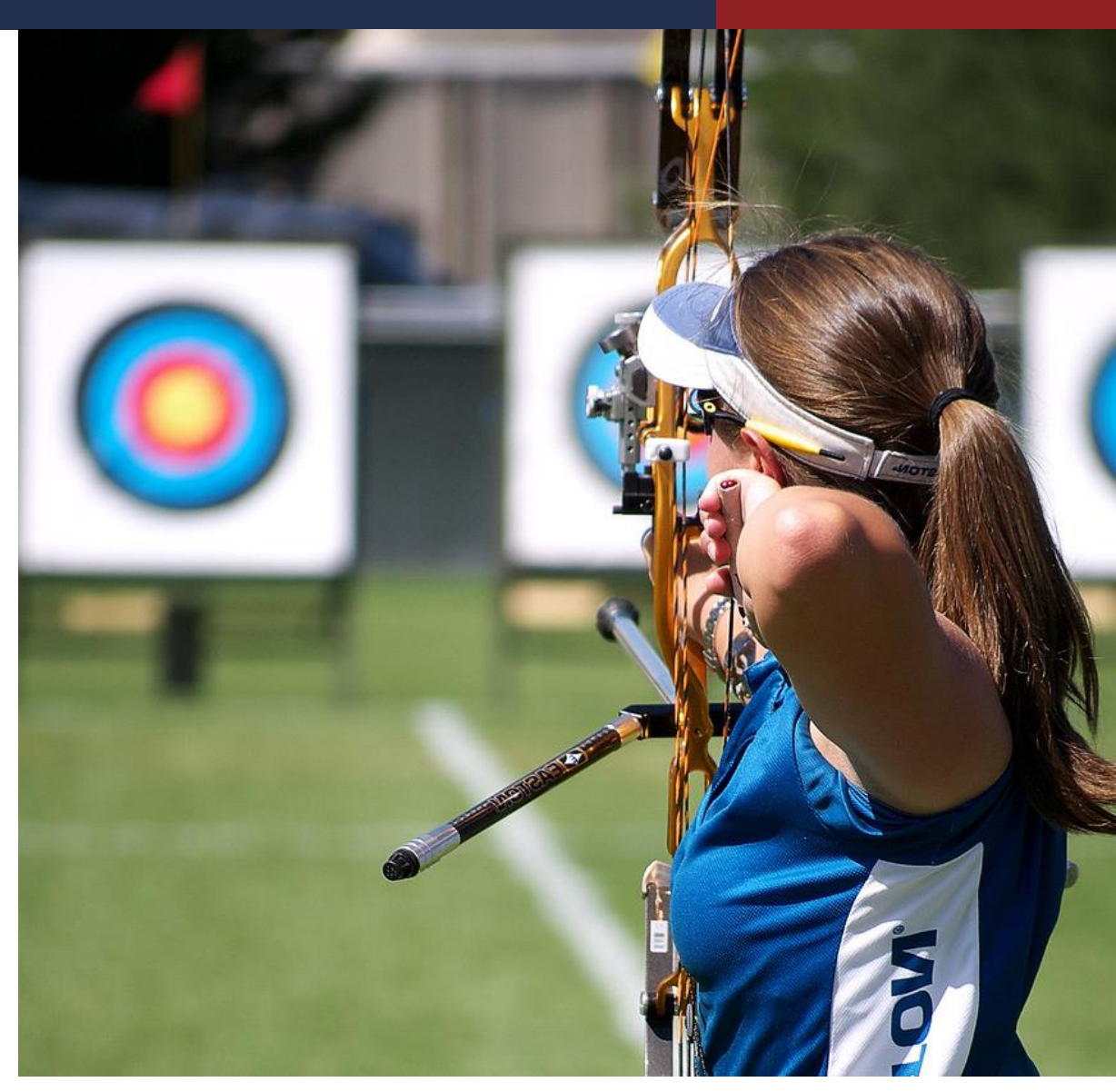

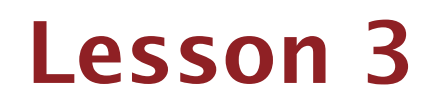

| GroupWise Term          | Outlook Term                                                                                                    |
|-------------------------|----------------------------------------------------------------------------------------------------|
| Home                    | Outlook does not have a Home page;<br>however, the Outlook <b>View</b> ribbon enables<br>users to select layout preferences. |
| Categories              | Outlook also uses Categories, but for some features, Outlook uses the term Tags.                                             |
| Junk Mail               | Junk Email                                                                                                    |
| Trash                   | Deleted Items                                                                                                    |
| Cabinet                 | Inbox is similar to the GroupWise Cabinet.                                                                                   |
| Open/Hide (folder pane) | Expand/Pin/Minimize (folder pane)                                                                                            |

#### **Modify the Outlook View**

#### Lesson 3

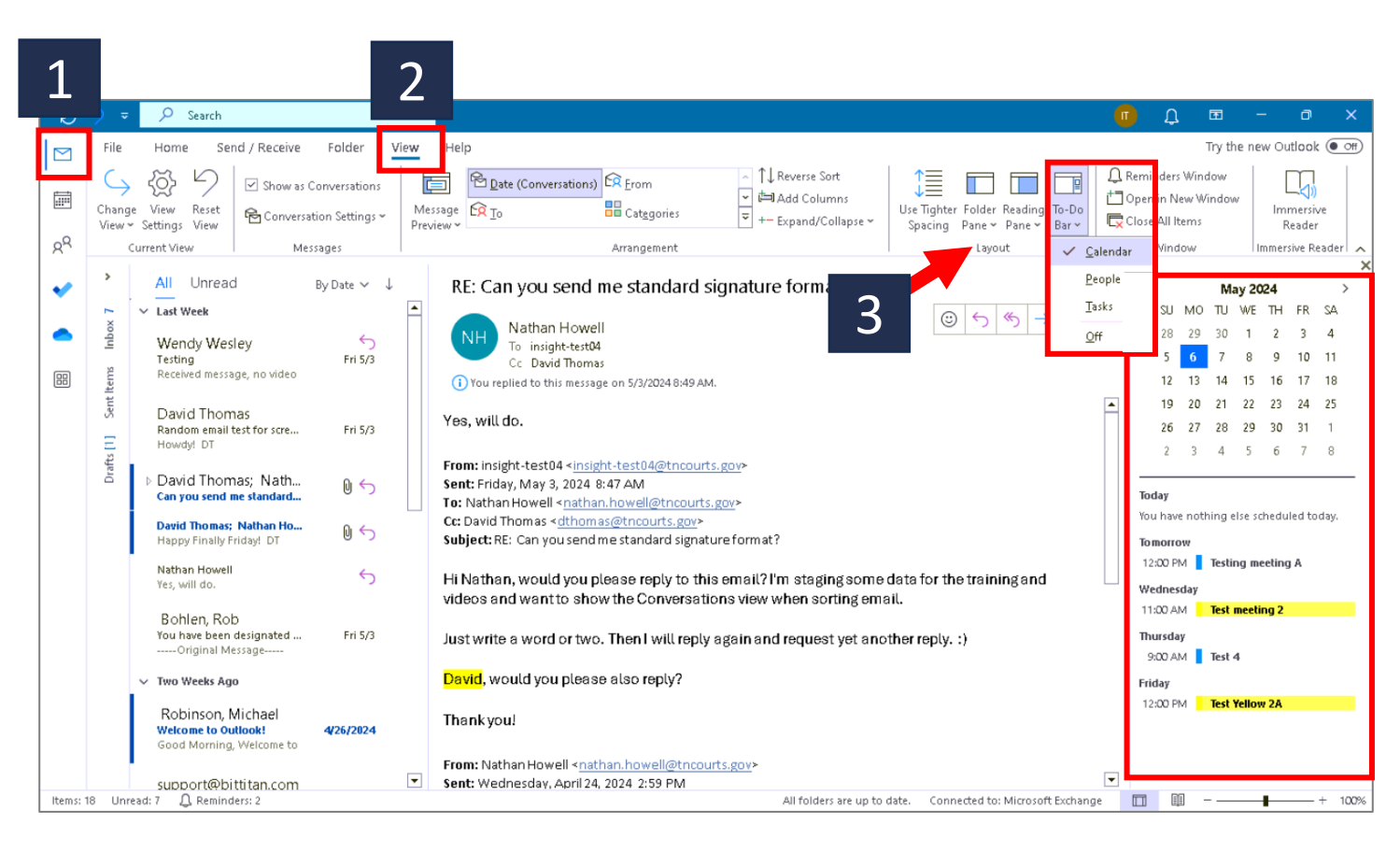

- 1. Click Mail, if needed.
- 2. Select the View ribbon.
- 3. In the Layout group, select desired options in the Folder Pane, Reading Pane, and To-Do Bar.
- **Tip**: Common preferred settings are:

Arrangement: Date (Conversations) Folder Pane: Normal (if you file email)

Reading Pane: Right

To-Do Bar: Only Calendar selected, as shown

|               | Ĵ                  |  |  |  |
|---------------|--------------------|--|--|--|
| To-Do         | Reminder           |  |  |  |
| Bar ∽         | Window             |  |  |  |
| ✓ <u>c</u> a  | ✓ <u>C</u> alendar |  |  |  |
| <u>P</u> e    | <u>P</u> eople     |  |  |  |
| <u>T</u> asks |                    |  |  |  |
| <u>o</u>      | ff                 |  |  |  |

#### **Pin or Un-pin Folders**

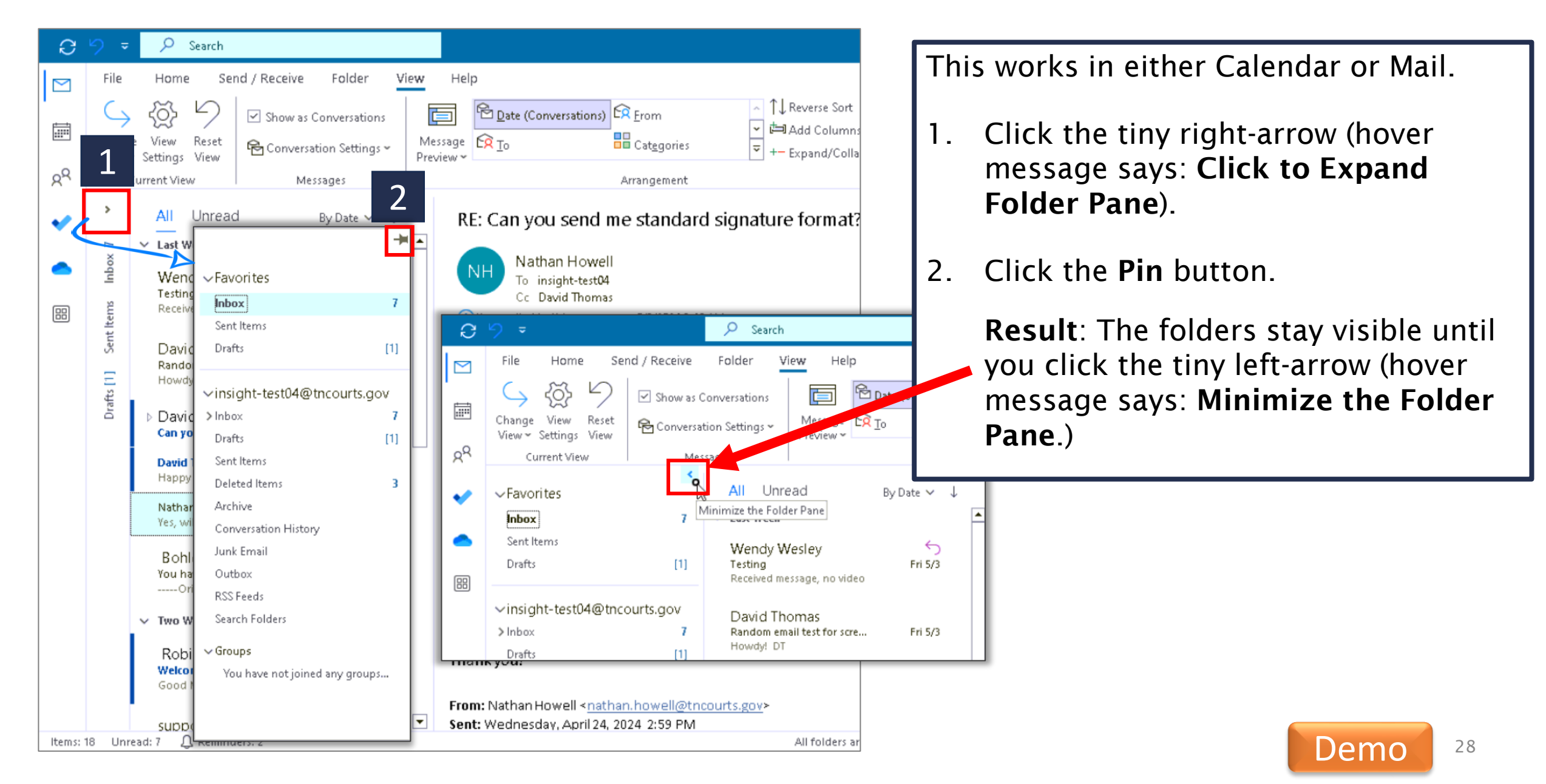

#### **Create a New Mail Folder**

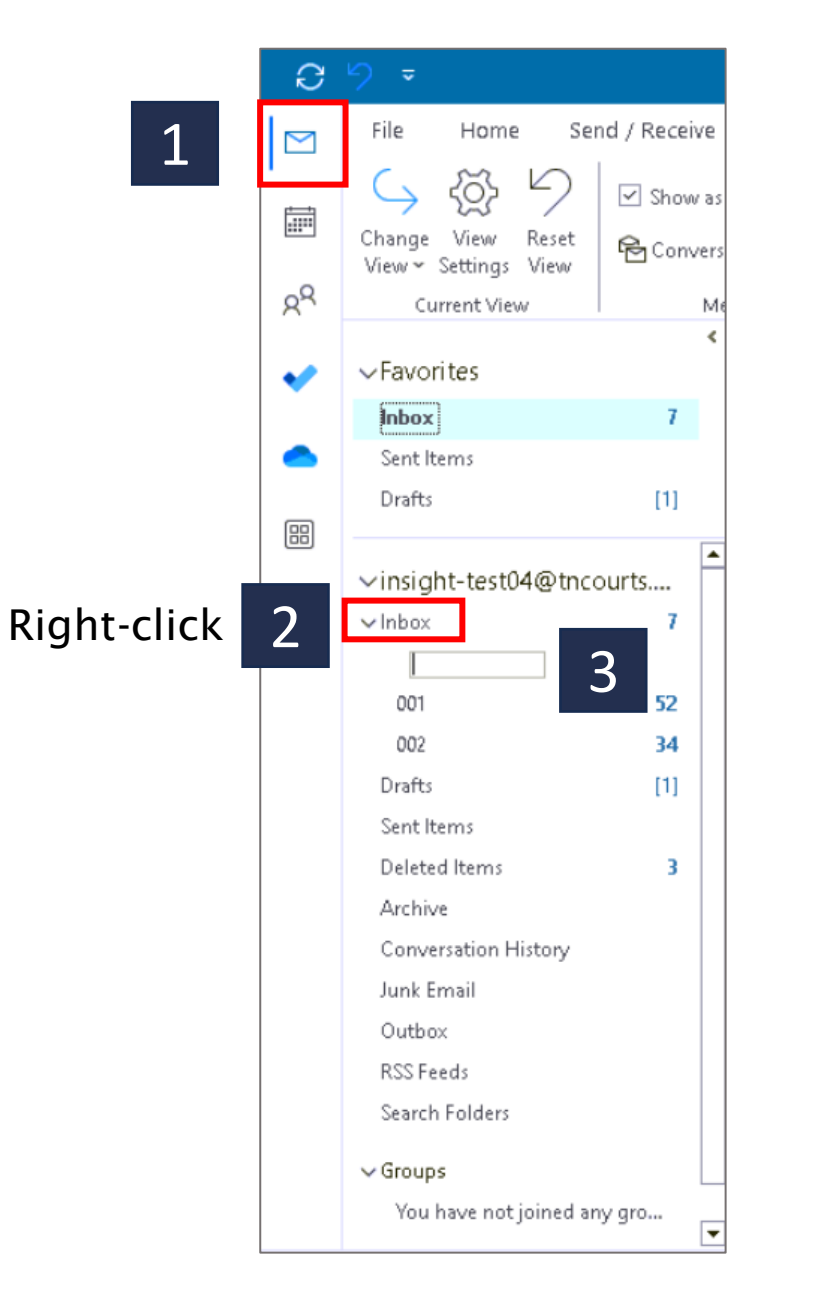

- 1. Click Mail, if needed.
- 2. Right-click on **Inbox** (or a different folder, as desired)
  - **Result**: A blank text box appears below the item selected.
- 3. Enter a Name for the folder.
- 4. Press ENTER on your keyboard.
  - **Tip**: You can drag email from the reading pane into any folder.

#### **Print an Email (or save as PDF)**

#### Lesson 3

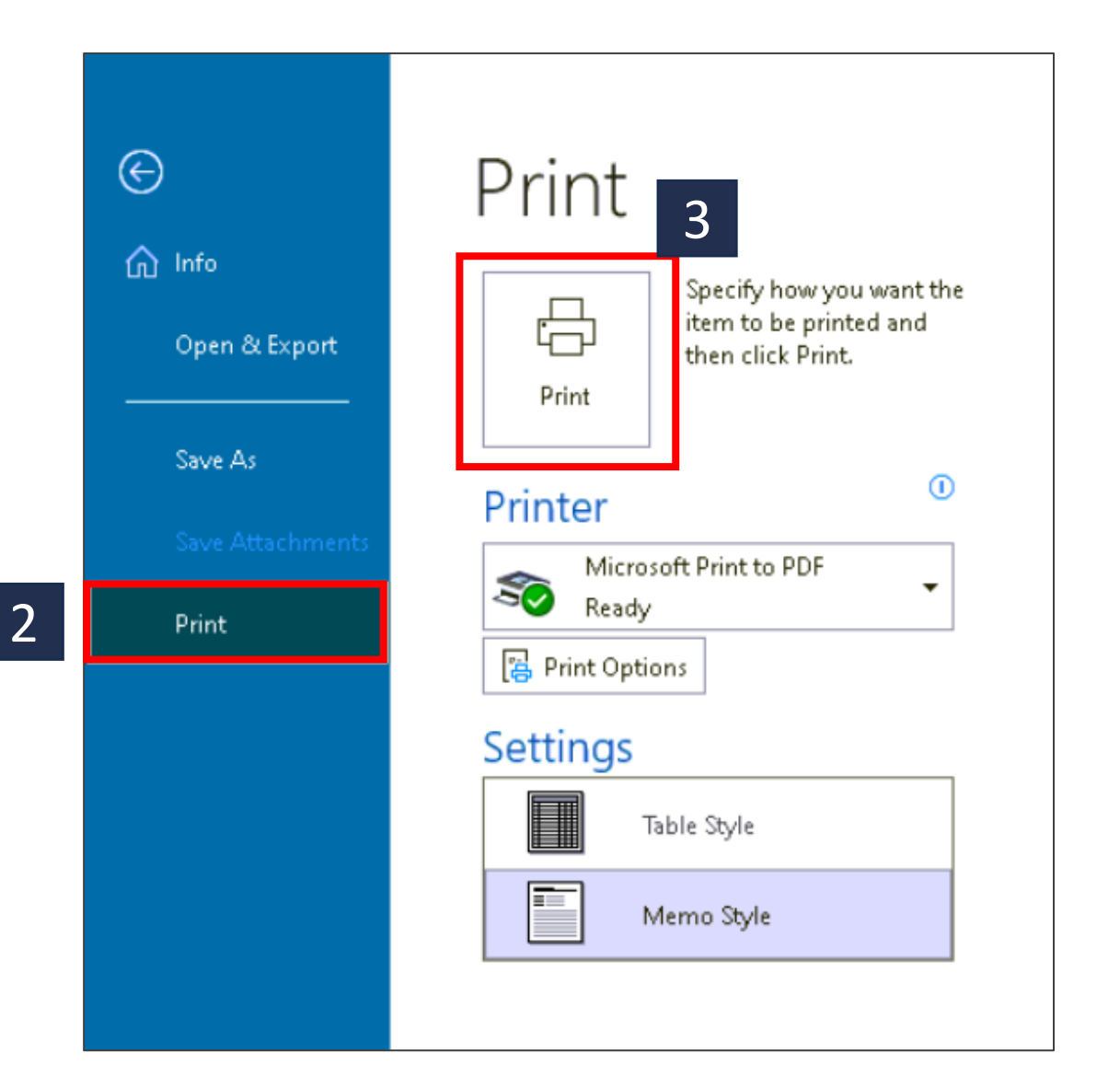

- 1. Click File menu (not shown).
- 2. Click Print (far left).
- 3. Click the large **Print** button (if the desired printer is showing the **Printer** field).

**Notes**: Microsoft Print to PDF enables you to save as a PDF file.

You can also select the dropdown arrow to the right of the Printer field to change the printer (shown at left).

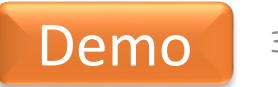

## **Apply Tags (Reminders to take action)**

2.

3.

4.

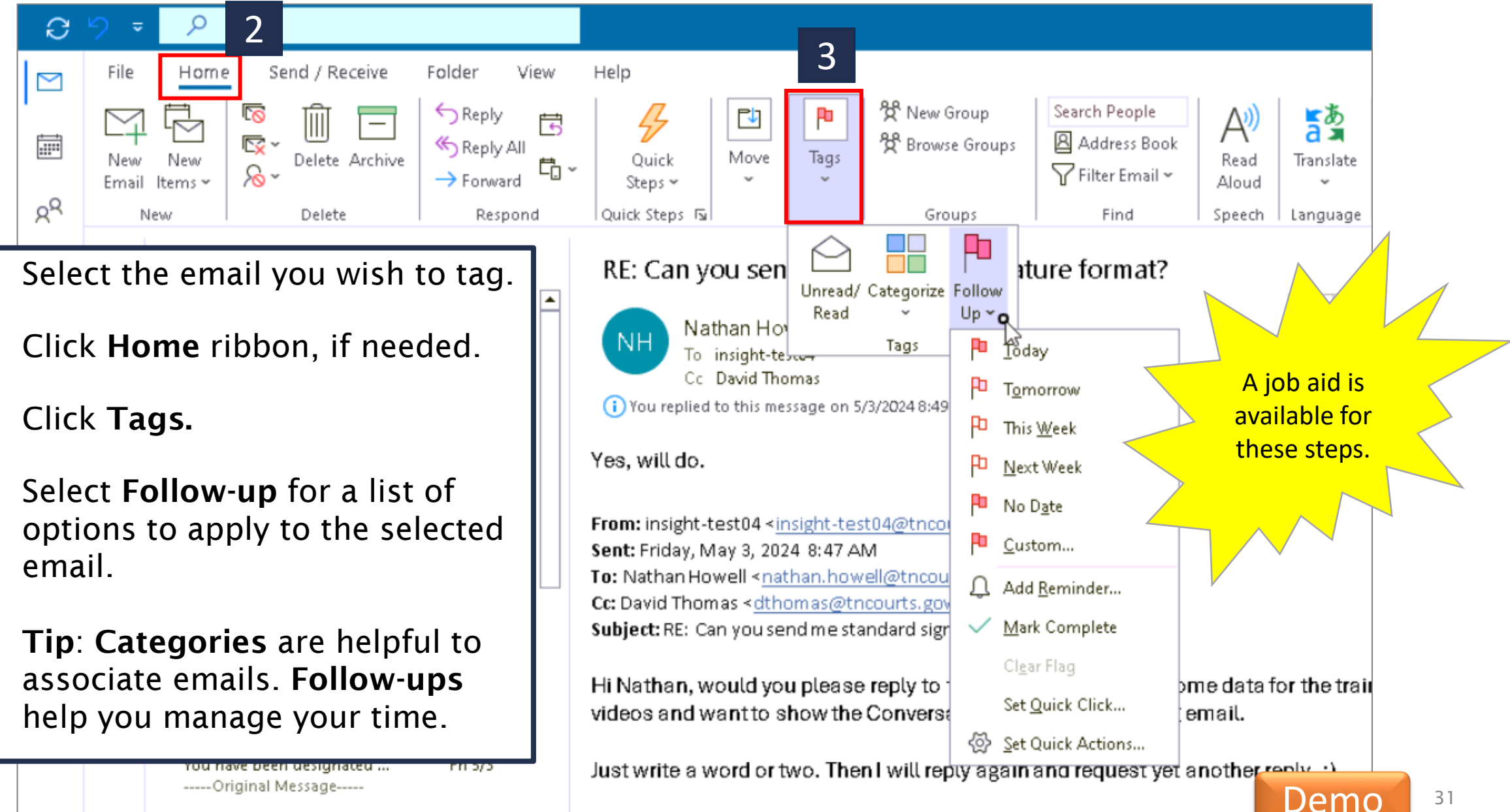

#### **Create and Manage Rules**

→ Forward

Respond

Delete

~ &

File

New

Email

Items ~

New

| au   |                      | lanaye             | NUICS               |      |
|------|----------------------|--------------------|---------------------|------|
| Home | Send / Receive Folde | er View Help       |                     |      |
|      | 1                    | Seply              | Move to: ?          |      |
| New  | Delete Archive       | …) керіу Аші қці * | Share to To Manager | Tags |

Ŷ

N

Send to OneNote

Move

🖾 Team Email

Quick Steps

Teams

Teams

| New Rule       Change Rule ~ I Copy > Delete   A < R         Rule (applied in the order shown)       A         Select the "New Rule" button to make a rule         ule description (click an underlined value to edit): | Start from a template or from a blank rule         Step 1: Select a template         Stay Organized         Move messages from someone to a folder         Move messages with specific words in the subject to a folder         P Hag messages sent to a public group to a folder         P Flag messages from someone for follow-up         Move RSS items from a specific RSS Feed to a folder         Stay Up to Date         P Display mail from someone in the New Item Alert Window         P Play a sound when I get messages from someone         Send an alert to my mobile device when I get messages from someone         Start from a blank rule         P Apply rule on messages I receive         Apply rule on messages I send |
|----------------------------------------------------------------------------------------------------|----------------------------------------------------------------------------------------------------|
| Enable rules on all messages downloaded from RSS Feeds                                                                                                    | Step 2: Edit the rule description (click an underlined value)<br>Apply this rule after the message arrives<br>from <u>people or public group</u><br>move it to the <u>specified</u> folder<br>and stop processing more rules                                                                                                    |

- Click **Home** ribbon, if needed. 1.
- Click Rules. 2.

v

- 3 Click New Rule.
- 4. Create from a wizard or from scratch (see red arrow).

**Tip**: The possibilities are nearly infinite. Whatever you want to do, you can create a rule to manage it.

#### Lesson 3

## Knowledge Check

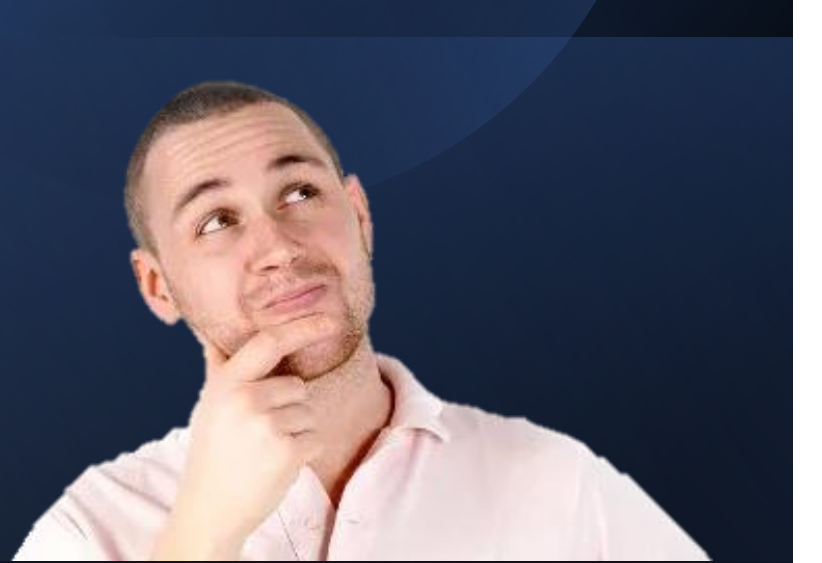

What's the quickest way to get your calendar be displayed on the right side of Outlook, beside your email?

- A. Mail  $\rightarrow$  View  $\rightarrow$  To-Do Bar  $\rightarrow$  Calendar
- B. Search Google for "Display calendar on right side of mail inbox in Outlook"
- C. Ask your colleague.

#### **Calendar and Meeting Basics**

#### Lesson 4

**Objective**: At the end of this lesson, you will be able to describe how to . . .

- Change calendar views/colors
- Create a new meeting
- Add Zoom link/info
- Add AOC Resources (e.g., a room)
- Check participants' availability
- Add recurrence
- View tracking responses
- Respond to meeting invitations
- Propose new meeting times

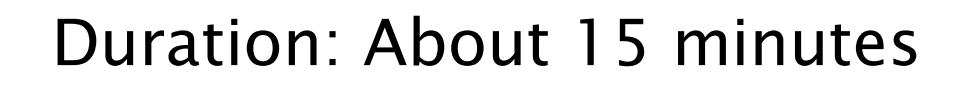

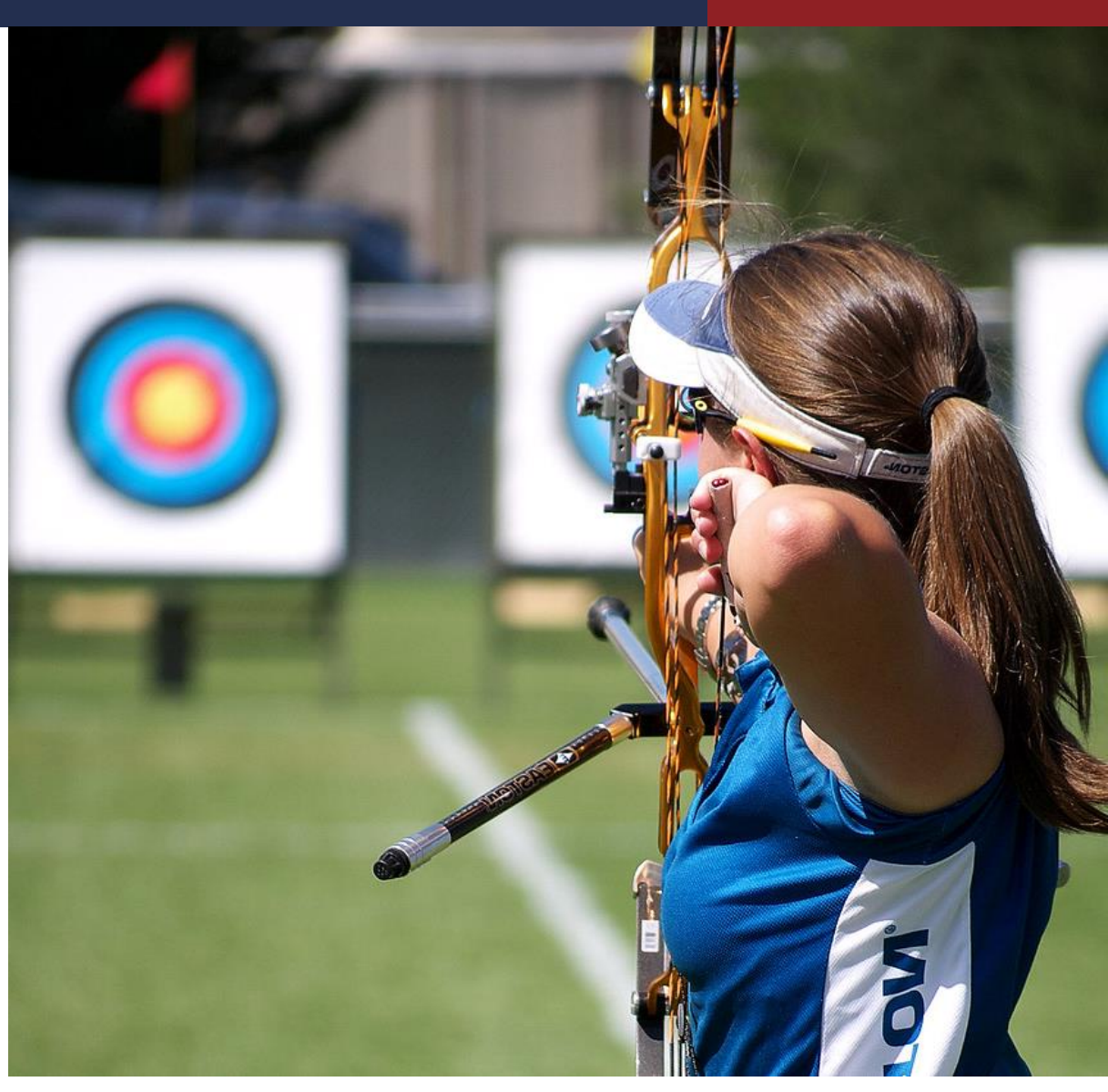

| Lesson - | 4 |
|----------|---|
|----------|---|

| GroupWise Term   | Outlook Term         |
|------------------|----------------------|
| Busy Search      | Scheduling Assistant |
| Propose New Time | Propose Time         |

#### **Change Calendar Views**

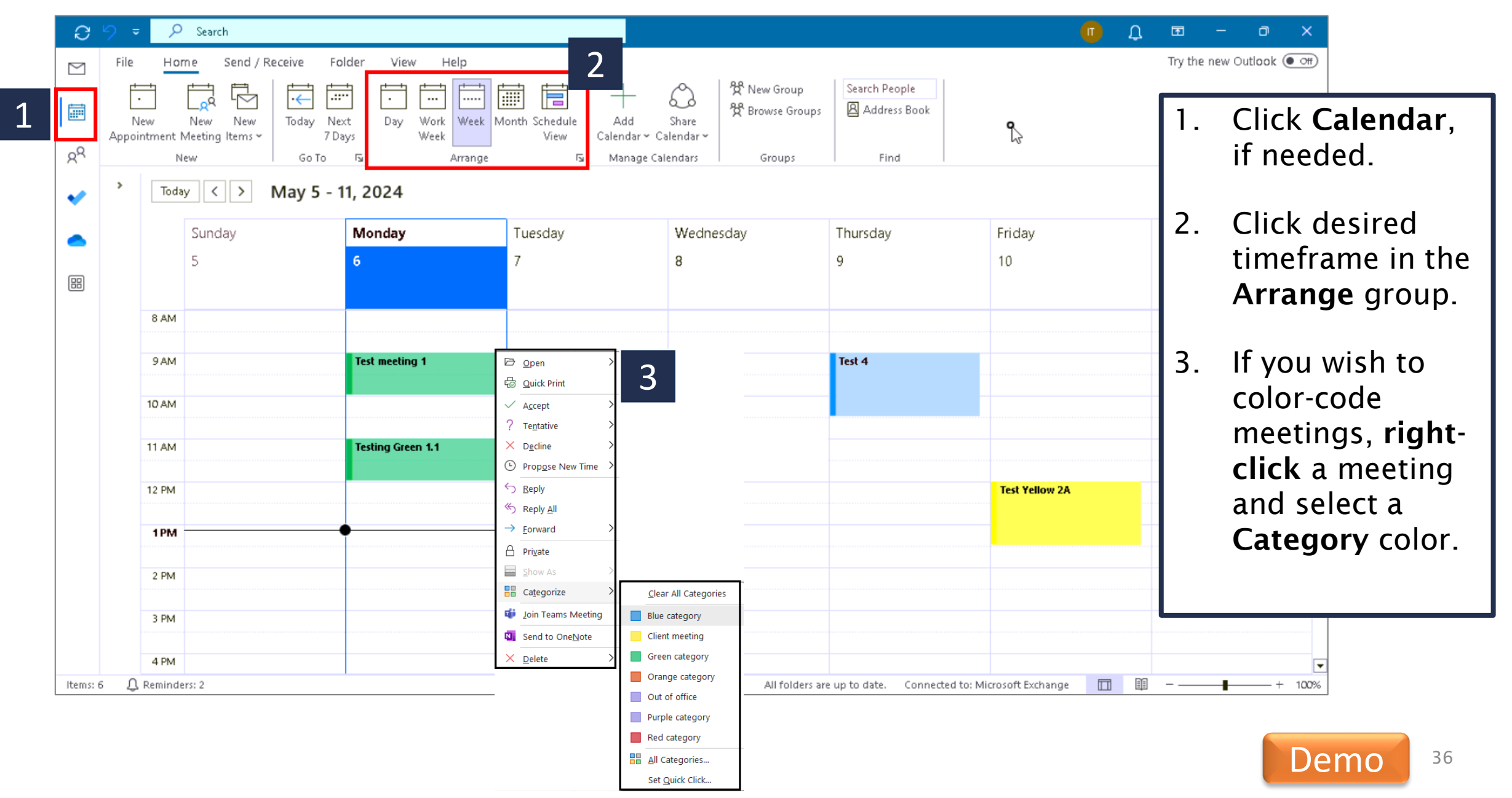

#### **Create a New Meeting: The Basics**

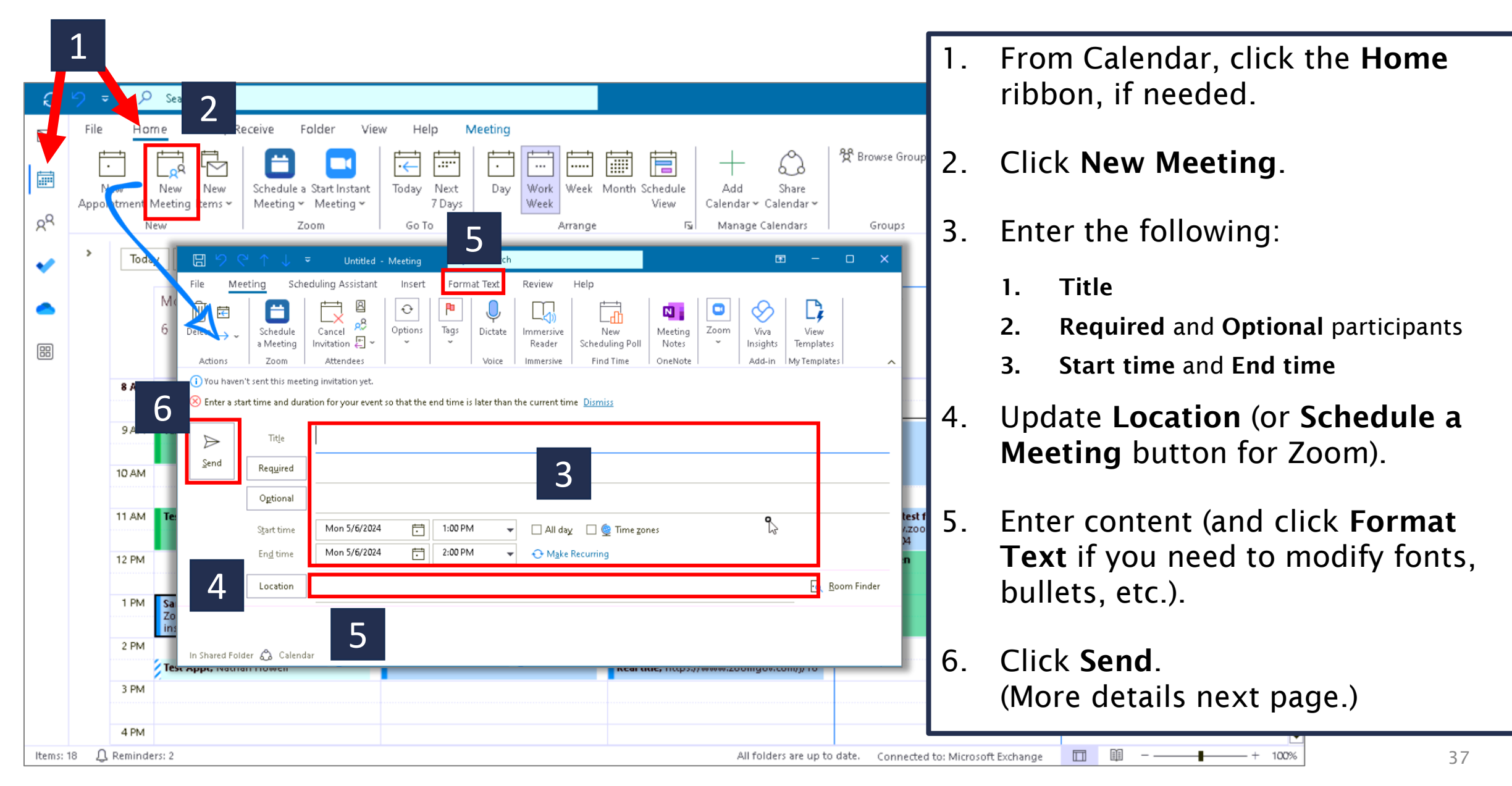

#### **Zoom and Physical Locations**

#### Lesson 4

|                                                                          | eting Sche                                                                                                    | - Untitled -      | Meeting                | ♀ Search                                                                                       | Boview | Liele |                             | œ – □ ×                                                                                                    |                                                                                                    |
|--------------------------------------------------------------------------|----------------------------------------------------------------------------------------------------|-------------------|------------------------|------------------------------------------------------------------------------------------------|--------|-------|-----------------------------|----------------------------------------------------------------------------------------------------|----------------------------------------------------------------------------------------------------|
| File Me<br>Delete → ~<br>Actions<br>i You haver<br>⊗ Enter a sta<br>Send | seting Sche<br>Schedule<br>a Meeting<br>Zoom<br>o't sent this meet<br>art time and dura<br>Title<br>Required<br>Optional<br>Start time<br>End time<br>Location | eduling Assistant | Insert<br>Options<br>v | Format Text<br>Tags<br>Tags<br>Dictate<br>Voice<br>nd time is later than<br>1:00 PM<br>2:00 PM | Review | Help  | Meeting<br>Notes<br>OneNote | et's discuss:<br>Zoom – For those<br>accounts, it is much<br>meetings as the lo<br>Only AOC users ca<br>conference rooms<br>have access to oth<br>Do NOT schedule<br>through shared ca<br>the method shown<br>meeting <i>first</i> , then | who have ZoomGov<br>ch easier to add Zoom<br>ocation than before.<br>an use the AOC<br>. Non-AOC user may<br>her conference rooms<br>lendar (proxy). Use<br>here to schedule the<br>h add Location. |
| monarcaron                                                               |                                                                                                    | d1                |                        |                                                                                                |        |       |                             |                                                                                                    |                                                                                                    |

#### Use Scheduling Assistant (Busy Search)

| ⊟୬୯↑↓ -                                                                                                    | Sam, 'e meeting for training - Meeting 🔗 🖻 🗕 🗆 🗙                                                                                                    |    |
|----------------------------------------------------------------------------------------------------|----------------------------------------------------------------------------------------------------|----|
| File Meeting Scheduling Assistant                                                                                                    | Tracking Insert Format Text Review Help                                                                                                    | 11 |
| $\begin{array}{c c} \hline & \hline & 1 \\ \hline & & & \\ \hline \\ Cancel \\ Meeting \\ Actions \\ \hline \\ Attendees \\ \hline \\ Attendees \\ \hline \\ \\ Attendees \\ \hline \\ \\ \hline \\ \\ \hline \\ \\ \\ \hline \\ \\ \\ \\ \\ \\ \\ $ | Immersive     New       Dicta     Immersive       Reader     Scheduling Poll       Voice     Immersive       Find Time     OneNote       Add-in     My Templates | 1  |
| (i) Attendee responses: 3 accepted, 0 tentatively acc                                                                                                    | cepted, 2 declined.                                                                                                    |    |
| Title         Sample meet                                                                                                    | eting for training                                                                                                    |    |
| <u>S</u> end<br>Update Req <u>u</u> ired <u>David Thomas</u> ; <u>Nat</u>                                                                                                    |                                                                                                    |    |
| Optional Wendy Wesley; pau                                                                                                    | ul.kovar<br>Li − ↓                                                                                                    | 1  |
| Start time Mon 5/6/2024                                                                                                    |                                                                                                    |    |
| En <u>d</u> time Mon 5/6/2024                                                                                                    | Refresh AutoPick Add Add Room Options                                                                                                    |    |
| Location Zoom                                                                                                    | Scheduling Attendees Options                                                                                                    |    |
|                                                                                                    | Start time Mon 5/6/2024 📅 12:00 PM 👻 🗌 All day 🗌 🧕 Time zones                                                                                                    |    |
| Hi everyone, Will each of you please rep<br>screenshots? It's not a real meeting and                                                                                                    | lly to t Send Update En <u>d</u> time Mon 5/6/2024 	☐ 1:00 PM                                                                                                    |    |
| David: Accept<br>Nathan: Decline                                                                                                    | Monday, May 6, 2024 Tuesday, M                                                                                                    |    |
| Barrett: Accept                                                                                                    | 4 PM 8 AM 9 AM 10 AM 11 AM 12 PM 1 PM 2 PM 4 PM 8 AM                                                                                                    |    |
| Wendy: Tentative                                                                                                    | All Attendees                                                                                                    |    |
| Paul: Decline                                                                                                    | V Required Atte                                                                                                    | 3  |
|                                                                                                    | insight-test04 Test meet Testing G Sample Test                                                                                                    |    |
|                                                                                                    | David Thomas                                                                                                    |    |
|                                                                                                    | Nathan Howell                                                                                                    |    |
|                                                                                                    | Barrett Hobbs                                                                                                    |    |
|                                                                                                    | Add required at                                                                                                    |    |
|                                                                                                    | V Optional Atte                                                                                                    |    |
|                                                                                                    | Wendy Wesley                                                                                                    |    |
|                                                                                                    | 🔽 naul kovach@in 🚺                                                                                                    |    |
|                                                                                                    | Busy 🖉 Tentative 🔯 Out of Office 🖾 Working Elsewhere 🗋 No Information 🗌 Outside of working hours 🛛 Q. 100% 🖵                                                     |    |
|                                                                                                    |                                                                                                    |    |

From a new meeting window:

- . Click Scheduling Assistant.
- Use the scroll bar to move the times and dates, as needed until you find a slot that is suitable for all participants.

Note: As you move the selection window, the Start and End date/times automatically update.

**3. Optional**: Return to **Meeting** tab to make other changes, add an agenda, etc.

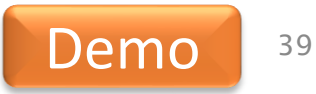

## **Make Meeting Recurring**

| 8 5              |                                              |                     |           | Samp       | ple meetir       | ng for trair  | ning -                   | Meeting        | Q                | Ŧ                     |                          | C                      | ב                  | ×      |
|------------------|----------------------------------------------|---------------------|-----------|------------|------------------|---------------|--------------------------|----------------|------------------|-----------------------|--------------------------|------------------------|--------------------|--------|
| File             | Meetir                                       | ng S                | chedu     | ling Assi  | istant           | Insert        | Fo                       | ormat Ta       | it Re            | view                  | Help                     |                        |                    | _      |
| Actions          | Attende                                      | es Opt              | €<br>ions | Tags       | Dictate<br>Voice | e Imme<br>Rea | ersive<br>ader<br>ersive | Schedu<br>Find | Jew<br>Jing Poll | Meeti<br>Note<br>OneN | ng N<br>es Ins<br>ote Ad | /iva<br>ights<br>Id-in | ا<br>Terr<br>My Te | ,<br>, |
| (i) You P        | naven't si                                   | ent this m          | eeting    | invitatior | n yet.           |               |                          |                |                  |                       |                          |                        |                    |        |
| $\triangleright$ |                                              | Tit <u>l</u> e      | S         | ampl       | e mee            | ting fo       | or tra                   | aining         |                  |                       |                          |                        |                    |        |
| <u>S</u> end     |                                              | Req <u>u</u> ired   | D         | avid Tho   | mas; <u>Natł</u> | nan Howe      | :11                      |                |                  |                       |                          |                        |                    |        |
|                  |                                              | Ogtional            | <u>v</u>  | /endy W    | esley            |               |                          |                |                  |                       |                          |                        |                    |        |
|                  |                                              | S <u>t</u> art time |           | Mon 5/     | 6/2024           | ÷             | 1:00                     | ) PM           | ▼ [              | 🗆 A. Haj              | ¥ 🗆 🤇                    | 2 Time                 | e <u>z</u> one:    | 5      |
|                  |                                              | En <u>d</u> time    |           | Mon 5/     | 6/2024           | Ē             | 2:00                     | PM             | 1                | ⊖ M <u>a</u> ke       | Recurrin                 | 9                      |                    |        |
|                  | Fr                                           | om                  | a r       | ายพ        | ' me             | etir          | ŋg                       | wine           | dow              | /:                    |                          |                        |                    |        |
|                  | 1. Click Make Recurring.                     |                     |           |            |                  |               |                          |                |                  |                       |                          |                        |                    |        |
|                  | 2. Edit <b>Recurrence pattern</b> as needed. |                     |           |            |                  |               |                          |                |                  |                       |                          |                        |                    |        |
|                  | 3. Edit Range of recurrence.                 |                     |           |            |                  |               |                          |                |                  |                       |                          |                        |                    |        |
|                  | 4.                                           | С                   | licl      | < 0        | К.               |               |                          |                |                  |                       |                          |                        |                    |        |

|   | Appointmen         | t Recurrence ×                            |
|---|--------------------|-------------------------------------------|
|   | Appointmer         | it time                                   |
| 1 | S <u>t</u> art:    | 1:00 PM 🗸                                 |
|   | E <u>n</u> d:      | 2:00 PM 🗸                                 |
|   | D <u>u</u> ration: | 1 hour V                                  |
|   | Recurrence         | pattern 2                                 |
|   | ◯ <u>D</u> aily    | Recur every 1 week(s) on:                 |
|   | ◉ <u>W</u> eekly   | 🗌 Sunday 🛛 Monday 🗌 Tuesday 📄 Wednesday   |
|   | ○ <u>M</u> onthly  | 🗌 Thursday 🔄 Friday 🔄 Saturday            |
|   | ○ <u>Y</u> early   |                                           |
|   |                    |                                           |
|   | Range of re        |                                           |
|   | <u>S</u> tart: Mo  | n 5/6/2024 v 💿 End by: Mon 10/21/2024 v 3 |
|   |                    | O End after: 25 occurrences               |
|   |                    | ○ N <u>o</u> end date                     |
|   |                    | OK Cancel <u>Remove Recurrence</u>        |
| ł |                    |                                           |
|   |                    |                                           |

#### **View Tracking of Participant Responses**

| G                  | ਭਿ੭੦↑↓ਵ                                             | Samp                 | le meeting foi | training - 1 | Meeting   | • 🖻       |     |   | × |
|--------------------|-----------------------------------------------------|----------------------|----------------|--------------|-----------|-----------|-----|---|---|
| Fil<br>Coj<br>to C | e Meeting Sched<br>by Status<br>Clipboard<br>Export | duling Assistant     | Tracking       | Insert<br>2  | Format Te | xt Review | Hel | D | ~ |
| The                | following responses to this m                       | eeting have been rec | eived:         |              |           |           |     |   |   |
|                    | Name                                                | Attendance           |                |              | Response  |           |     |   |   |
| $\square$          | insight-test04                                      | Meeting Organizer    |                |              | None      |           |     |   |   |
| $\checkmark$       | David Thomas                                        | Required Attendee    |                |              | Accepted  | 5         |     |   |   |
| $\checkmark$       | Nathan Howell                                       | Required Attendee    |                |              | Declined  |           |     |   |   |
| $\checkmark$       | Barrett Hobbs                                       | Required Attendee    | Accepted       |              |           |           |     |   |   |
| $\checkmark$       | Wendy Wesley                                        | Optional Attendee    |                |              | Accepted  |           |     |   |   |
| $\checkmark$       | paul.kovach@insight.com                             | Optional Attendee    |                |              | Declined  |           |     |   |   |
|                    | Add a name here                                     |                      |                |              |           |           |     |   |   |
|                    |                                                     |                      |                |              |           |           |     |   |   |

- 1. Double-click the desired meeting from the calendar (not shown).
- 2. Click Tracking.
- 3. View **Response** column to see whether Attendees have responded. Options include:
  - None
  - Accepted
  - Tentative
  - Declined

#### **Respond to Meeting Invitation**

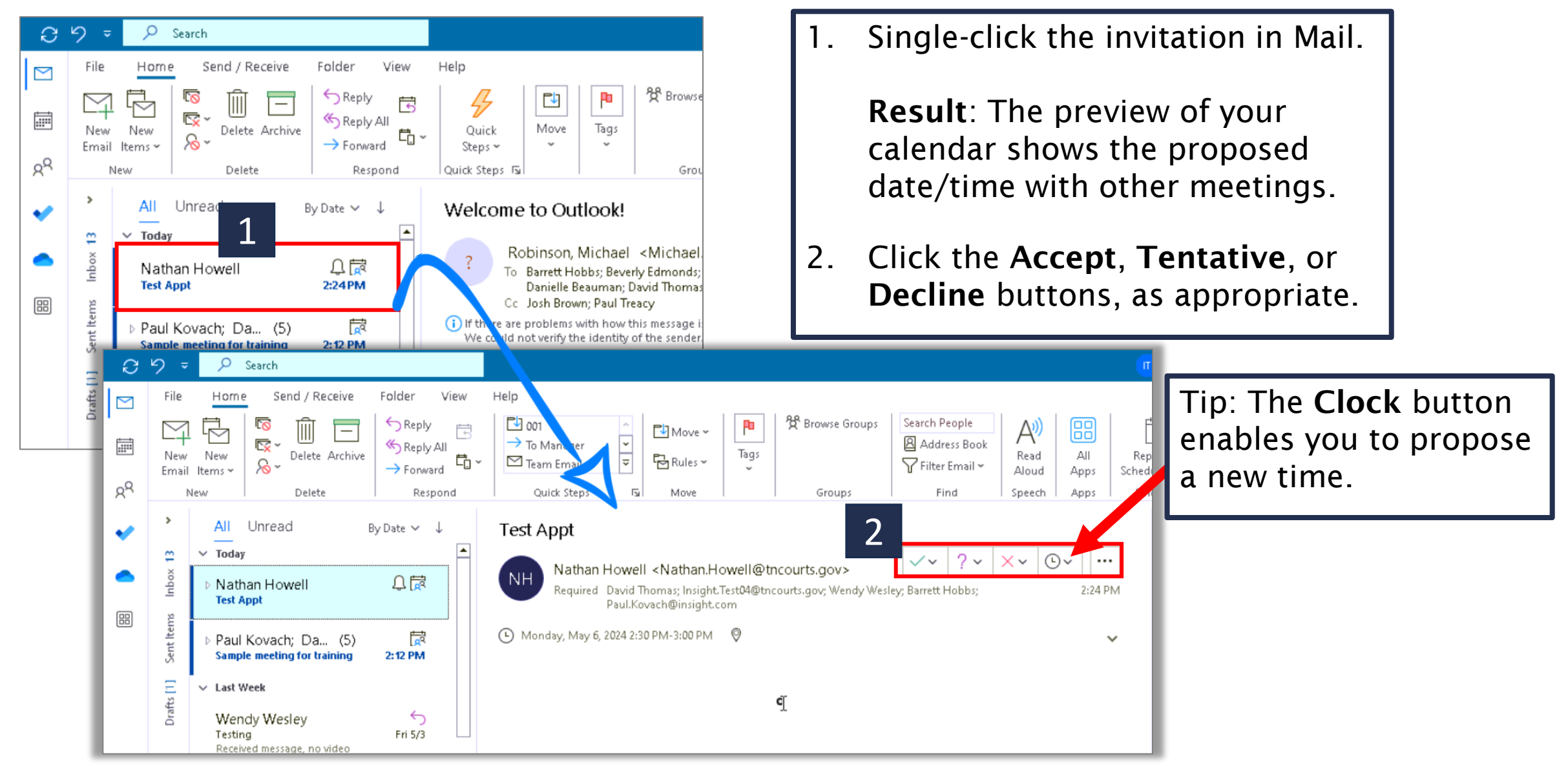

#### **Propose New Meeting Time**

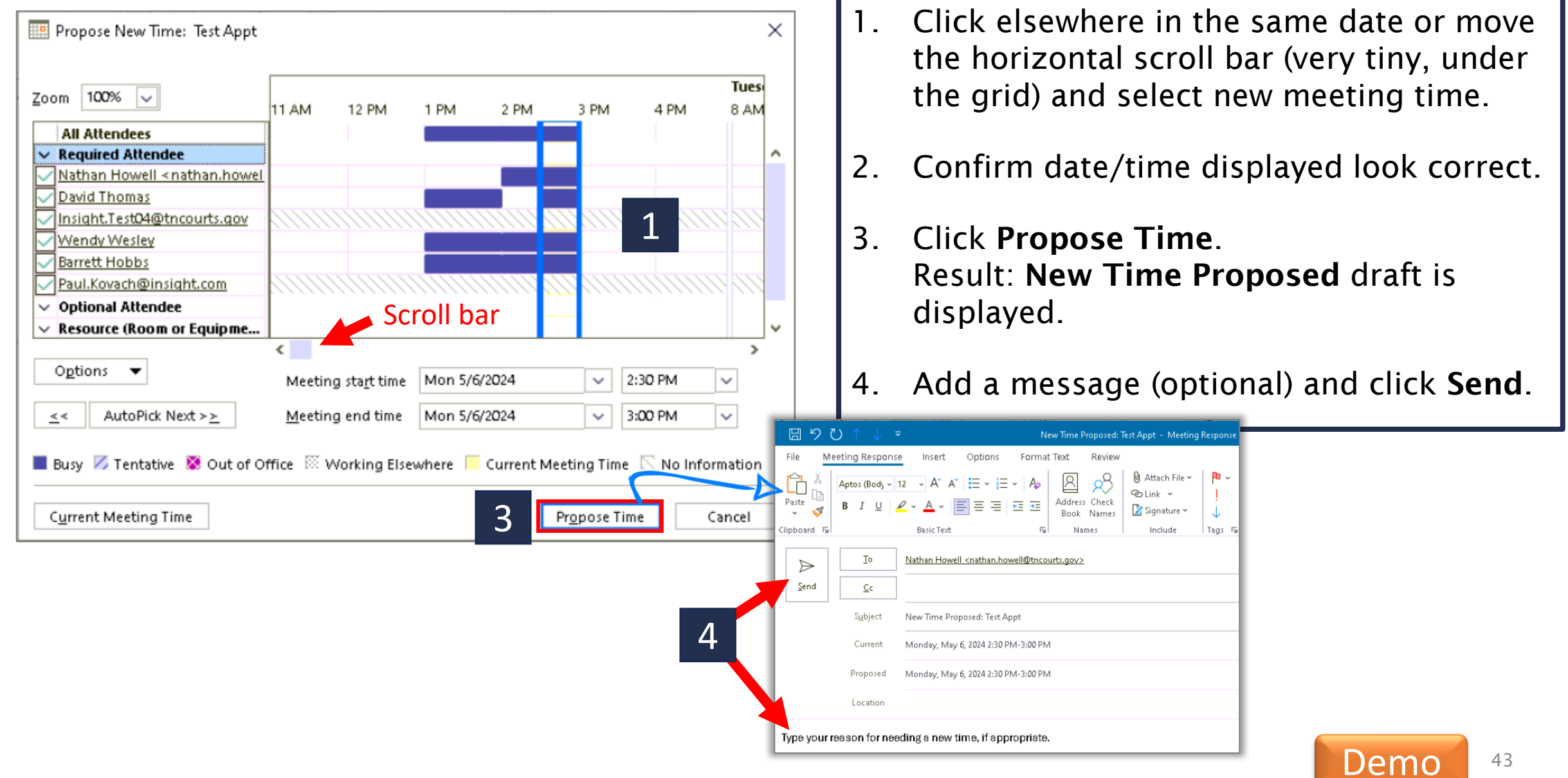

#### Lesson 4

#### Knowledge Check

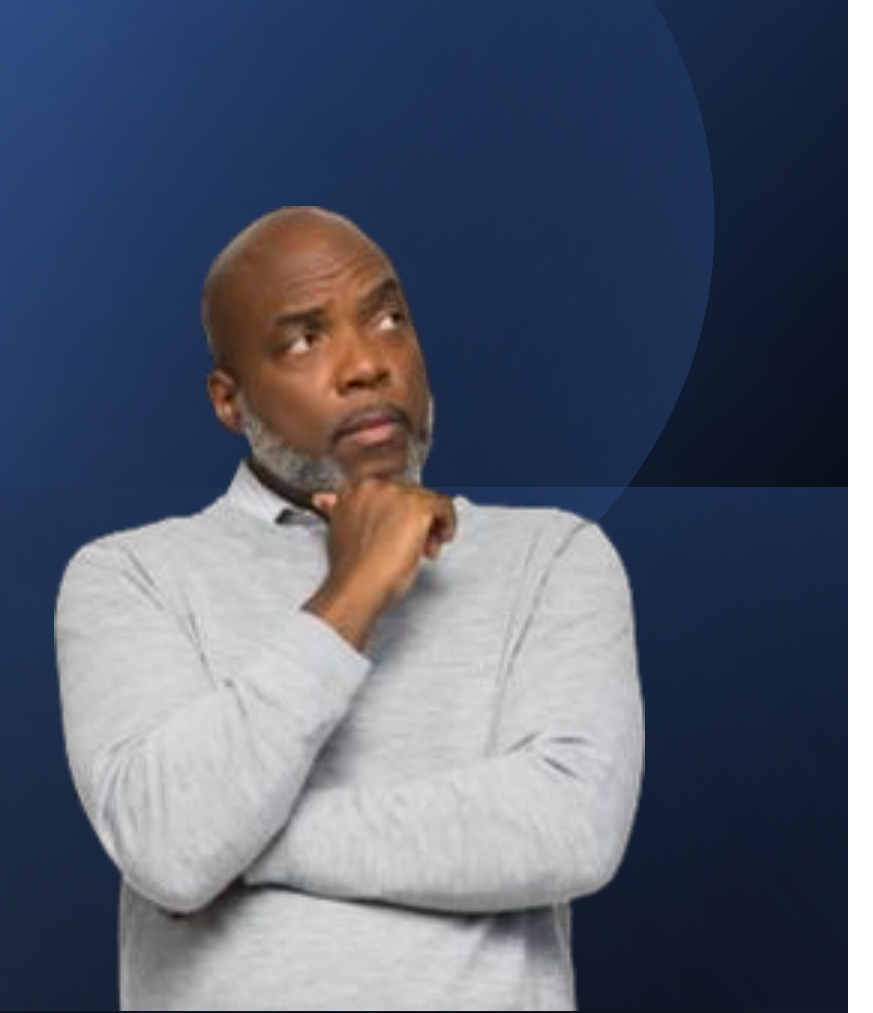

When you want to respond to a meeting invitation by proposing a different time or date, which of the following is true?

- A. You CANNOT view all invited parties' schedules. Only the organizer's.
- B. You CAN view all invited parties' schedules, so that you can propose a time when everyone is available.
- C. You can only reply to the organizer with an email requesting your preferred time.

#### **Sharing and Delegation**

#### Lesson 5

**Objective**: At the end of this lesson, you will be able to describe how to . . .

- View a shared calendar
- Share your own calendar
- Delegate mail and calendar access
- Share mail folders or calendars with a working group
- Request admin-created Shared Mailboxes, when necessary

Duration: About 30 minutes

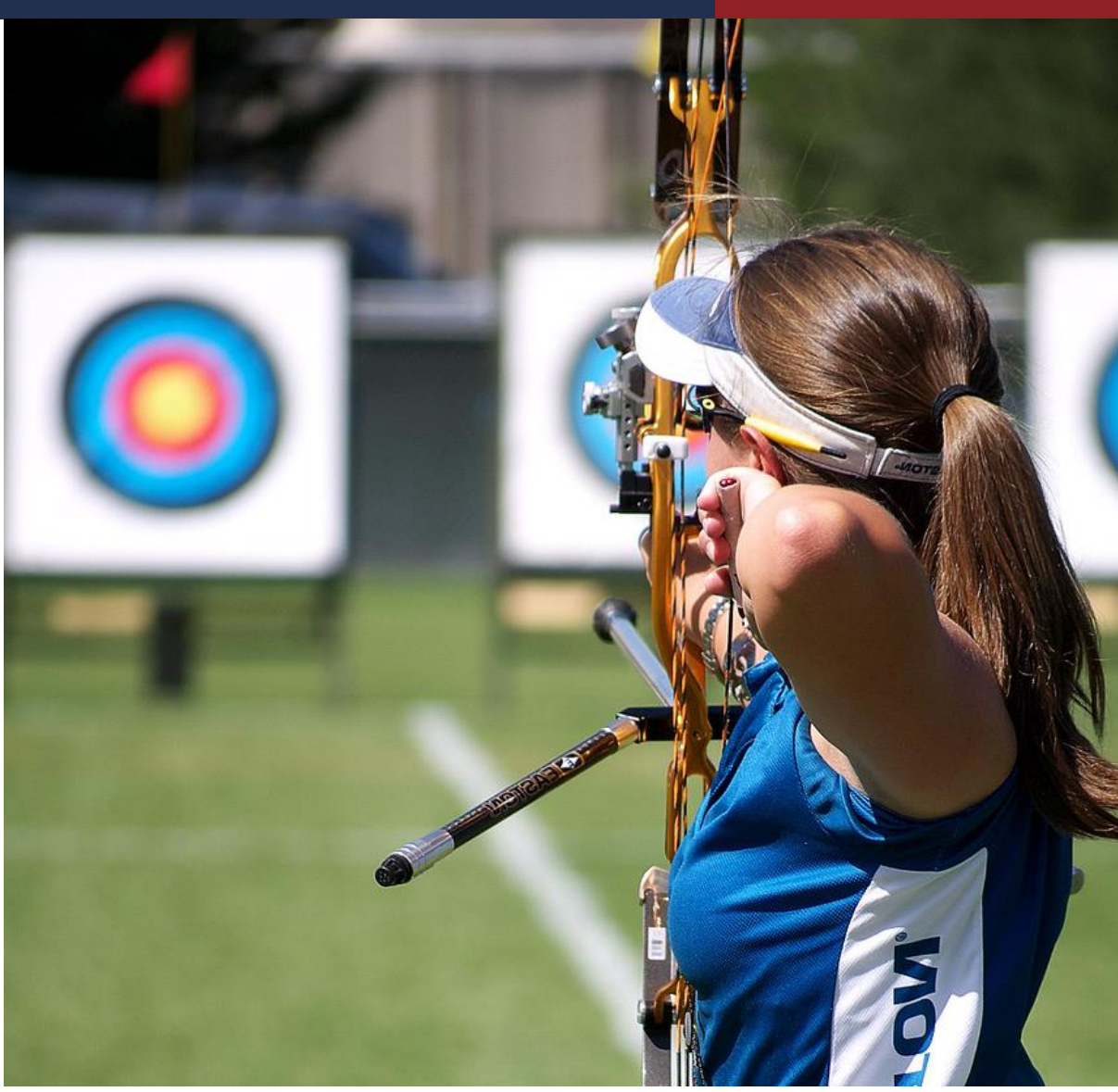

#### **Terminology Changes**

| GroupWise Term                                              | Outlook Term                                                                                                    |
|-------------------------------------------------------------|----------------------------------------------------------------------------------------------------|
| Shared Mail or Shared<br>Calendar<br>(same term in Outlook) | Shared Mailbox or Shared Calendar (Owned<br>by one user, but permission is given so others<br>can view or even edit items)                                                               |
| Proxy                                                       | <b>Note</b> : Some shared mailboxes (which include mail and calendar), are set up by admins and function more like a GroupWise proxy.                                                    |
|                                                             | <b>Delegate</b> (Initiated by owner; causes mail and calendar items to be sent by another "on behalf of" you. You can change the settings so they appear to be coming directly from you. |

#### **Delegates vs. Shared Mail and Calendars**

#### Delegate

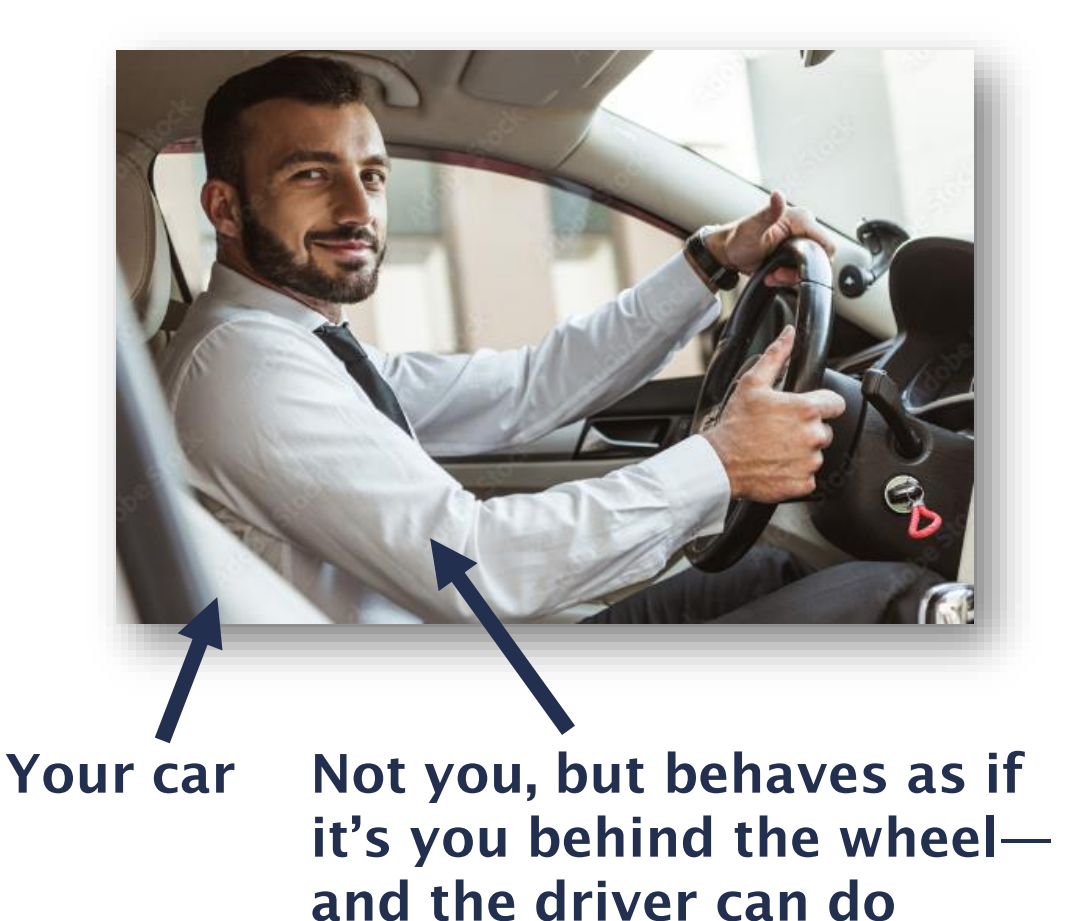

*anything* (if given permission).

#### **Shared Mail or Calendar**

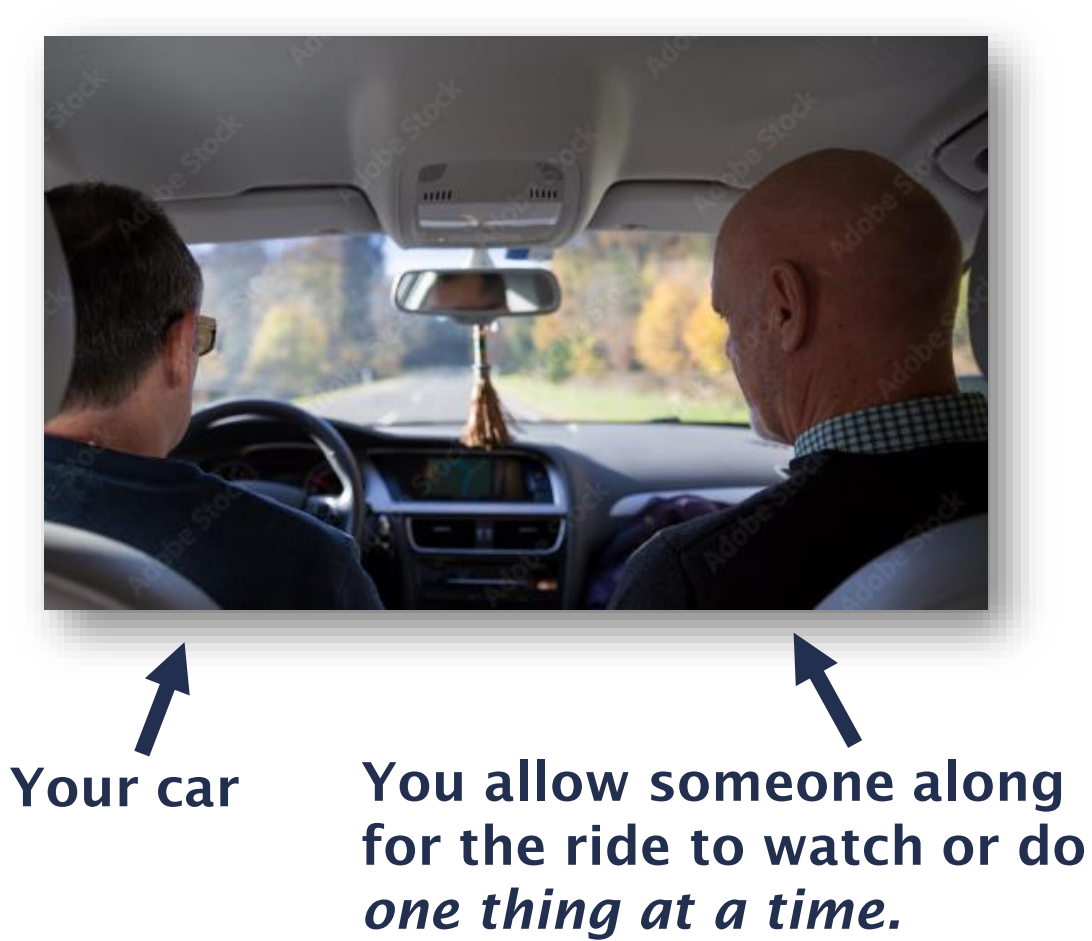

47

#### **Accept Access to a Shared Calendar**

| C  | ୬ ₹                                   | 🔎 Search                                                                             |                                                                                                    |                                            |  |
|----|---------------------------------------|--------------------------------------------------------------------------------------|----------------------------------------------------------------------------------------------------|--------------------------------------------|--|
|    | File                                  | Home Send / Receive Folder View                                                      | Help                                                                                                    |                                            |  |
|    | New<br>Frail                          | New<br>New<br>Litems → Reply<br>New<br>New<br>New<br>New<br>New<br>New<br>New<br>New | Image: Image: Image | When someone<br>shares their               |  |
| Rq | N                                     | New Delete Respond                                                                   | Quick Steps Ts Move Tags Groups                                                                                                    | calendar with you,                         |  |
| ~  | >                                     | All Unread By Date ∽ ↓                                                               | ✓ Accept<br>Tue 5/7/2024 7:03 AM                                                                                                    | you receive an<br>email notification       |  |
|    | 14                                    | ✓ Today                                                                              | Nathan Howell                                                                                                    |                                            |  |
| -  | ems Inboy                             | Nathan Howell<br>You're invited to share this 7:03 AM<br>You'll be able to see all   | You're invited to share this calendar<br>To insight-test04<br>(i) Nathan Howell (nathan.howell@tncourts.gov) has invited you to view their Calendar. Click the Accept butto                                                                                                    | You must click<br><b>Accept</b> before you |  |
|    | ent It                                | ∨ Yesterday                                                                          |                                                                                                    | can access it.                             |  |
|    | Nathan Howell<br>Test Appt Mon 2:24PM |                                                                                      | I'd like to share my calendar with you                                                                                                    | The level of access                        |  |
|    | ā                                     | Paul Kovach; Da (5)<br>Sample meeting for training Mon 2:12 PM                       | Nathan Howell ( <u>nathan.howell@tncourts.gov</u> ) would like to share an Outlook calen<br>you.                                                                                                    | is described.                              |  |
|    |                                       | ✓ Last Week                                                                          | You'll be able to see all details of events on this calendar.                                                                                                    |                                            |  |
|    |                                       | Wendy Wesley 5<br>Testing Fri 5/3<br>Received message, no video                      |                                                                                                    |                                            |  |

#### **View a Shared Calendar**

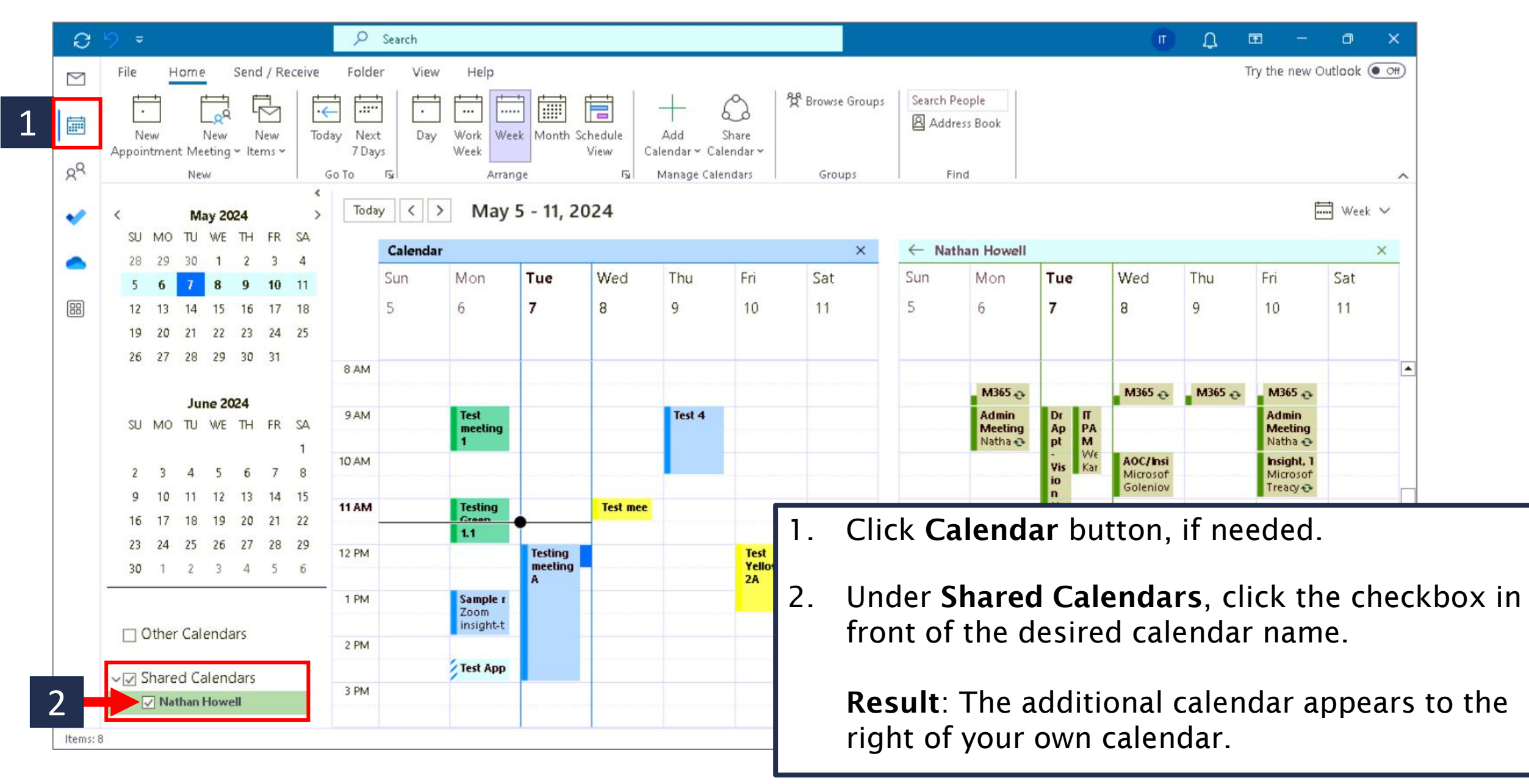

#### **Share Your Own Calendar with Others**

|    | ⊖ 🤣 🗢 🛛 🔎 Search                                                                                           |                                                                              |
|----|----------------------------------------------------------------------------------------------------|------------------------------------------------------------------------------|
|    | File Home Send / Receive Folder View                                                                       | Help 2                                                                       |
| 1. | Click <b>Calendar</b> button, if needed.                                                                   | May 5 - 11, 2024 Calendar 9 3                                                |
| 2. | Click Share Calendar.                                                                                      | Calendar Properties × Wednes                                                 |
| 3. | Select the Calendar in the drop-down list.                                                                 | Currently sharing with:       Name     Permission Level                      |
| 4. | Click <b>Add</b> then select the person with whom you want to share your calendar (already selected here). | My Organization Can view when I'm busy<br>Nathan Howell Can view all details |
| 5. | Select the appropriate <b>Permissions</b> radio button.                                                    | Permissions Can view when I'm busy Can view titles and locations             |
| 6. | Click <b>OK</b> .                                                                                          | Can view all details     Can edit     Delegate                               |
|    | <b>Result</b> : The person will receive the email inviting them to <b>Accept</b> your calendar.            | б<br>ок Cancel Apply Demo 5                                                  |

## Send Calendar Info via Email (not sharing)

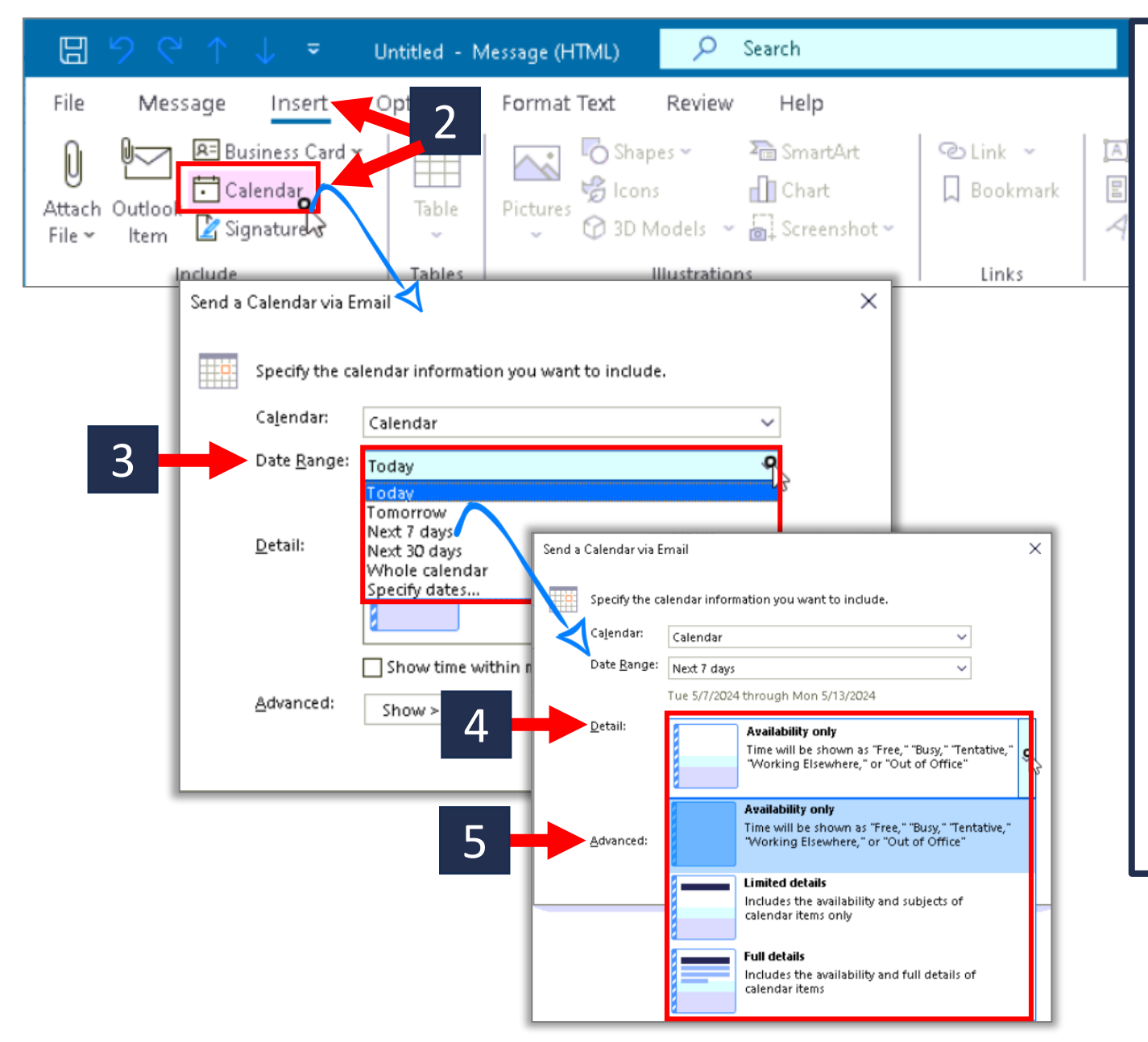

- . Open a new email.
- Go to Insert  $\rightarrow$  Calendar; a pop-up displays for the details.
- 3. Select the **Date Range** from the dropdown.
- 4. Use the **Details** drop-down to select the permissions.
- 5. Select Advanced options if necessary.
- 6. Click **OK** (not shown).
- 7. Complete the email with instructions to the recipient, because this email is their ONLY notification.

Note: Only dates in the range are included in the email.

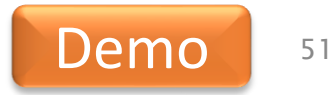

#### Delegate Mail and Calendar Access (1 of 5) Lesson 5

Use delegation to enable someone to do things on your behalf so that incoming emails and meetings are sent from your account: "Sent by John Doe on behalf of Jane Doe."

Delegation levels include:

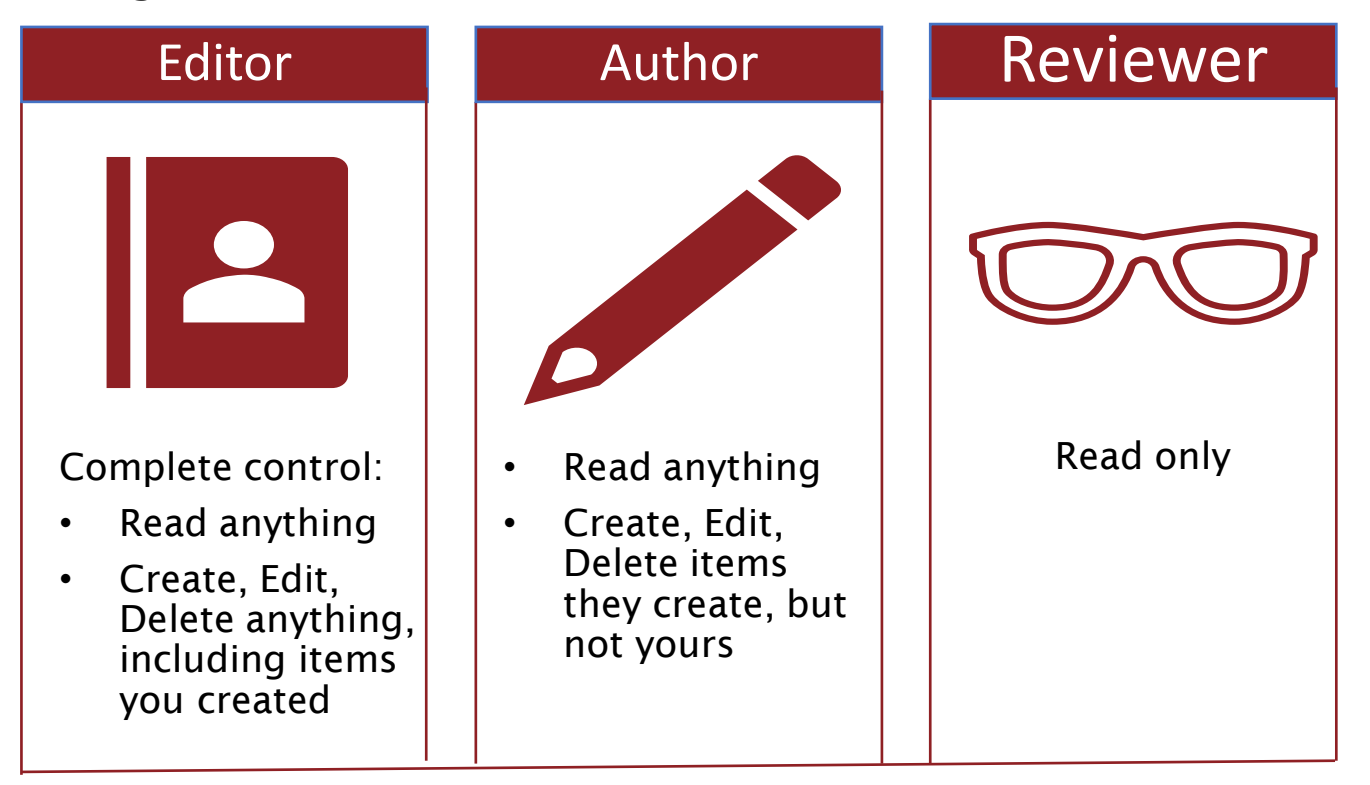

## Delegate Mail and Calendar Access (2 of 5) Lesson 5

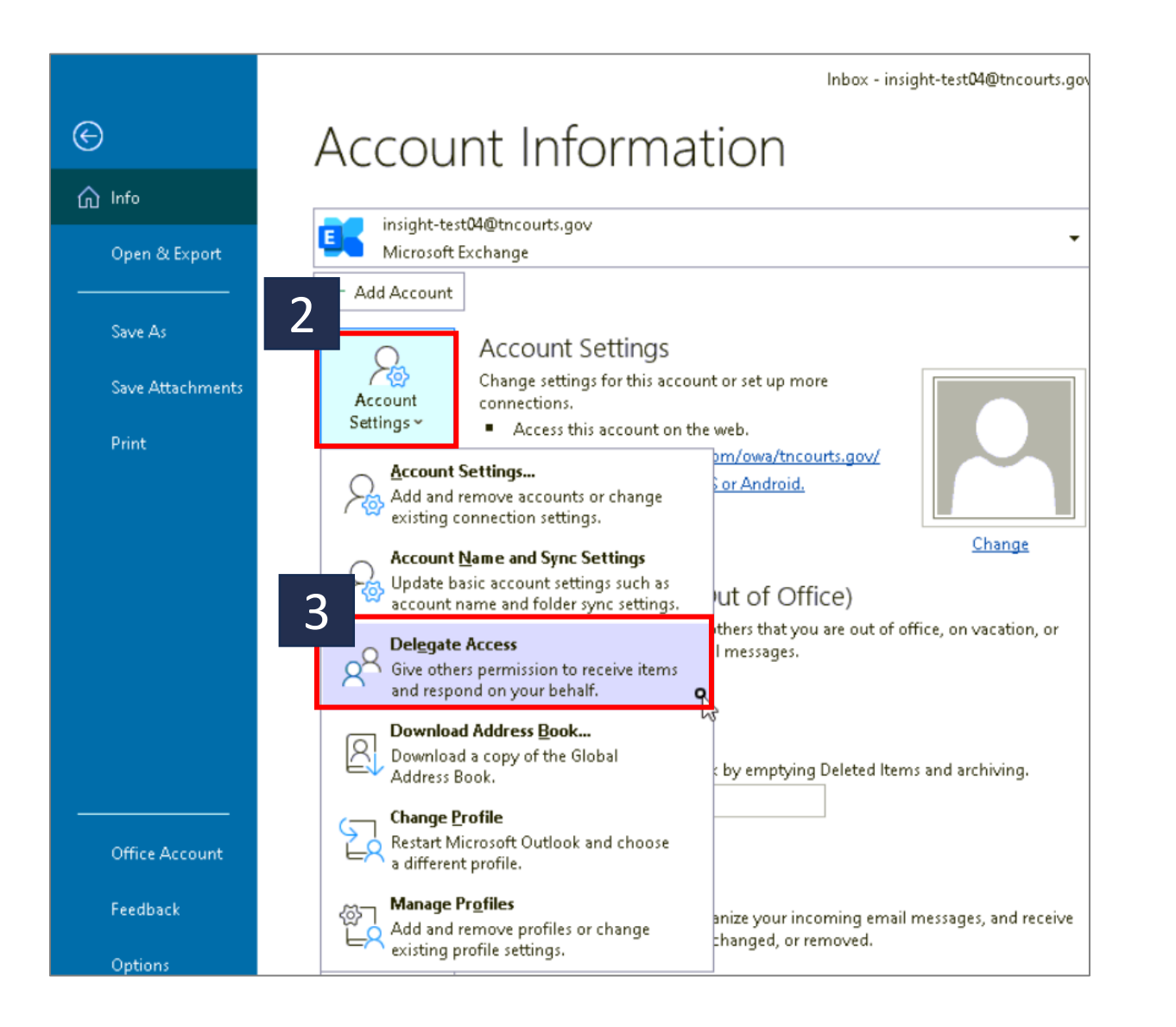

- 1. Click **File** (not shown here).
- 2. Go to Account Settings...
- 3. Click Delegate Access.
  - **Result**: The **Delegates** popup window displays (see next page).

## **Delegate Mail and Calendar Access (3 of 5) Lesson 5**

| Delegates |              |                                                                                                    |                                                      |                                                                  |                                                                | ×                       |                    |               |               |      |
|-----------|--------------|----------------------------------------------------------------------------------------------------|------------------------------------------------------|------------------------------------------------------------------|----------------------------------------------------------------|-------------------------|--------------------|---------------|---------------|------|
|           | 2            | Delegates can send items on your<br>responding to meeting requests. If<br>permissions without giving send-o<br>dialog box, right-click the folder, c<br>and then change the options on th                                                                                                    | behalf,<br>f you wa<br>n-beha<br>lick Cha<br>he Perm | including<br>ant to gra<br>If-of perm<br>ange Shar<br>issions ta | creating ar<br>nt folder<br>hissions, clo<br>ing Permiss<br>b. | nd<br>Ise this<br>ions, | 4                  |               |               |      |
|           |              | Nathan Howell                                                                                                    |                                                      |                                                                  | A <u>d</u>                                                     | d                       |                    |               |               |      |
|           |              |                                                                                                    |                                                      |                                                                  | <u>R</u> em                                                    | ove                     |                    |               |               |      |
|           |              |                                                                                                    |                                                      |                                                                  | Permis                                                         | sions                   |                    |               |               |      |
|           |              |                                                                                                    |                                                      |                                                                  | Prope                                                          | rt <u>i</u> es          |                    |               |               |      |
|           |              | Deliver meeting requests addresse<br>requests where I am the organizer                                                                                                    | d to me<br>to:                                       | and resp                                                         | onses to me                                                    | eeting                  |                    |               |               |      |
|           |              | My delegates only, but send a contract of the send a contract of the send a contract o | opy of                                               | meeting r                                                        | equests and                                                    | i i                     |                    |               |               |      |
|           | 4            | My d <u>e</u> legates only                                                                                                    |                                                      | Delegati                                                         | e Permissio                                                    | ns: Nathan              | Howell             | 5             |               | ;    |
|           |              | ○ My delegates a <u>n</u> d me                                                                                                    |                                                      | -This de                                                         | elegate has t                                                  | the followi             | ng permissions     | 5             |               |      |
| /         |              |                                                                                                    |                                                      |                                                                  | _<br><u>C</u> alendar                                          | Editor (ca              | n read, create, an | d modify iten | ns) 🗸         |      |
| 4         | <b>_</b> Tij | <b>b</b> : As long as this                                                                                                    | - C                                                  |                                                                  | _<br><u>√</u> <u>D</u> elegat                                  | te receives             | copies of meeting  | -related mes  | sages sent to | o me |
| 1         | fir          | st radio button is                                                                                                    | -                                                    |                                                                  | <u>T</u> asks                                                  | None                    |                    |               | ~             |      |
|           | se           | lected, you                                                                                                    |                                                      |                                                                  | la have                                                        | Daviauaa                | (man and items)    |               |               |      |
|           | re           | ceive copies of                                                                                                    |                                                      |                                                                  | TUPOX                                                          | Reviewer                | (can read items)   |               | ~             |      |
|           | inv          | vitations and                                                                                                    |                                                      |                                                                  | C <u>o</u> ntacts                                              | Reviewer                | (can read items)   |               | ~             |      |
|           | re           | sponses so you                                                                                                    |                                                      |                                                                  | <u>N</u> otes                                                  | None                    |                    |               | ~             |      |
|           | са           | n stay in the loop.                                                                                                    |                                                      | Autor                                                            | matically <u>s</u> en                                          | id a messaj             | ge to delegate sur | nmarizing th  | ese permissio | ons  |
|           |              | 6                                                                                                    |                                                      | Deleg                                                            | gate can see                                                   | my <u>p</u> rivate      | items<br>OK Can    | cel           |               |      |

4. Click Add..., then select the person to whom you want to delegate (using the Address Book, not shown here)

**Result**: The **Delegate Permissions**: [name you just selected] box appears.

- Assign appropriate permissions to each of the following: Calendar, Tasks, Inbox, Contacts, Notes.
- 6. [Recommended]: Check the 1<sup>st</sup> check box, "Automatically send a message to delegate..."
- 7. Click OK.

Notice the Tip. It is important if you don't want to delegate to see your whole Inbox.

## **Delegate Mail and Calendar Access (4 of 5) Lesson 5**

| 890↑↓                                                                                                    | <b>~</b>                                  | FW: You have been desig     | nated as a delegate | for insight-test04 - | Message (Plain | Text)       | <del>ب</del> کر               | 1 – I              | o x              |
|----------------------------------------------------------------------------------------------------|-------------------------------------------|-----------------------------|---------------------|----------------------|----------------|-------------|-------------------------------|--------------------|------------------|
| File Message H                                                                                                    | Help                                      |                             |                     |                      |                |             |                               |                    |                  |
| © ∭ — ←                                                                                                    | ← Reply E<br>← Reply All<br>→ Forward C ~ | All Quick M<br>Apps Steps ~ | ve Tags E           | diting Immersive     | Translate      | Zoom        | Reply with<br>Scheduling Poll | Send to<br>OneNote | Viva<br>Insights |
| Delete                                                                                                    | Respond I                                 | Apps   Quick St 🖘           |                     |                      | Language       | Zoom        | Find Time                     | OneNote            | Add-in 🗆 🔨       |
| You have been o                                                                                                    | designated as a                           | delegate for insi           | ght-test04          |                      |                |             |                               |                    |                  |
| Nother Hou                                                                                                    | well                                      |                             |                     |                      | $\odot$        | ← Reply     | ≪ Reply All                   | -> Forwa           | ard •••          |
| NH To insight-test                                                                                                    | st04                                      |                             |                     |                      |                |             |                               | Tue 5/7/2          | 2024 1:02 PM     |
| Cc Wendy We                                                                                                    | esley; Barrett Hobbs; Dav                 | vid Thomas; michael.robins  | on@insight.com;     |                      |                |             |                               |                    |                  |
| josh.browr                                                                                                    | n@insight.com                             |                             |                     |                      |                |             |                               |                    |                  |
| Start your reply all with:                                                                                                    | Thank you! Got it,                        | thanks! Received, that      | nk you. (i) Feed    | back                 |                |             |                               |                    |                  |
| -<br>From: insight-test04 <ins< td=""><td><br/>sight-test04@tncourt:</td><td>s.gov&gt;</td><td></td><td></td><td></td><td></td><td></td><td></td><td><b></b></td></ins<> | <br>sight-test04@tncourt:                 | s.gov>                      |                     |                      |                |             |                               |                    | <b></b>          |
| Sent: Tuesday, May 7, 20                                                                                                    | 02412:54PM                                |                             |                     |                      |                |             |                               |                    |                  |
| To: Nathan Howell < <u>nath</u>                                                                                                    | han.howell@tncourts.                      | .gov>                       |                     |                      |                |             |                               |                    |                  |
| Subject: You have been o                                                                                                    | designated as a delega                    | ate for insight-test04      |                     |                      |                |             |                               |                    |                  |
| This message was sent a                                                                                                    | utomatically by Micro                     | osoft Outlook to inform     | you that you have   | ebeen designated     | as a delegate  | . You can r | now send messa                | ges on m y b       | ehalf.           |
| _                                                                                                    |                                           |                             |                     |                      |                |             |                               |                    |                  |
| You have been given the                                                                                                    | e following permission:                   | is on my folders:           |                     |                      |                |             |                               |                    |                  |
| Calendar: I<br>Tasks: I                                                                                                    | Editor (can read, creat                   | te, and modify items) 🖣     |                     |                      |                |             |                               |                    |                  |
| Inbox: I                                                                                                    | Reviewer (can read ite                    | ems)                        |                     |                      |                |             |                               |                    |                  |
| Contacts:                                                                                                    | Author (can read and                      | create items)               | •                   |                      |                |             |                               |                    |                  |
| Notes: I                                                                                                    | None                                      |                             |                     |                      |                |             |                               |                    |                  |
| To open folders for which                                                                                                    | h you have permission                     | ns, click the File Tab, and | 1 on the Onen tak   | , dick Other User    | 's Folder, You | will also b | e receiving conis             | s of meetin        | σ                |
| requests sent to me and                                                                                                    | will be able to respor                    | nd to them on my behal      | f.                  | , and other ose      | 51 01021. 100  | A 11 0150 D | erecennis copie               | o or meetin        | ø                |
| -                                                                                                    |                                           |                             |                     |                      |                |             |                               |                    |                  |
| You will be able to create                                                                                                    | e and modify Meeting                      | g Workspaces on my beł      | nalf.               |                      |                |             |                               |                    |                  |

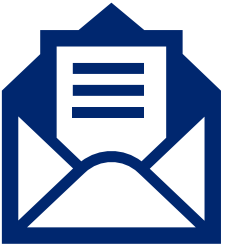

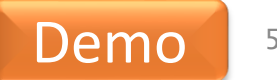

## Modify or Remove Delegate (5 of 5)

#### Lesson 5

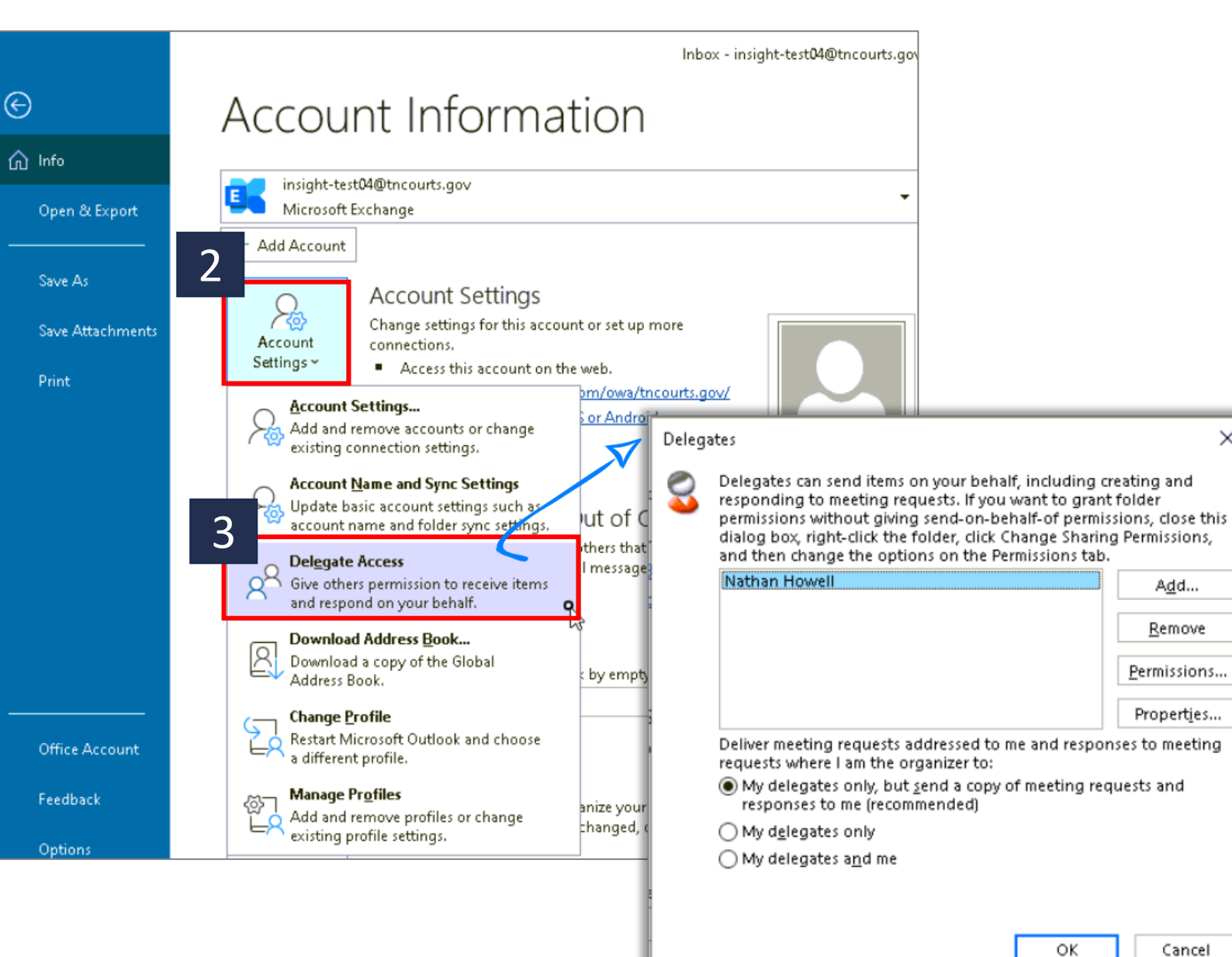

Click File (not shown here).

Go to **Account** Settings...

 $\times$ 

- 3 Click **Delegate Access**.
- Select delegate's name 4. (if multiple).
- 5 Click **Remove** to remove the delegate altogether, or click **Permissions**... to modify permissions.

## Share a Mail Folder (1 of 2)

#### Lesson 5

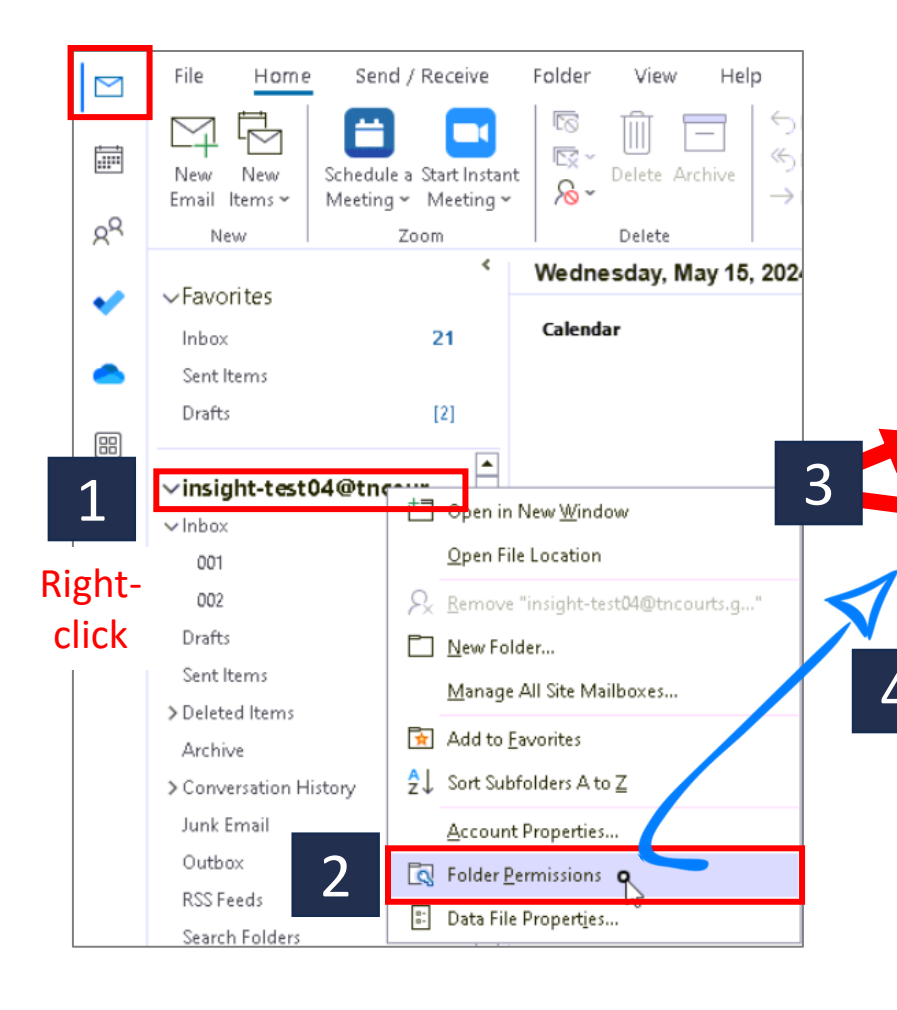

| Outlook Today - [insight-test04@tncourts.gov] Properties 🛛 🗙 |                                               |                    |  |  |  |  |  |  |
|--------------------------------------------------------------|-----------------------------------------------|--------------------|--|--|--|--|--|--|
| General Home Page Polic                                      | Seneral Home Page Policy Permissions          |                    |  |  |  |  |  |  |
| Name                                                         | Permission Level                              |                    |  |  |  |  |  |  |
| Default                                                      | Non                                           | e                  |  |  |  |  |  |  |
| Anonymous                                                    | Non                                           | e                  |  |  |  |  |  |  |
| Wendy Wesley                                                 | Non                                           | e                  |  |  |  |  |  |  |
|                                                              |                                               |                    |  |  |  |  |  |  |
| A <u>d</u> d                                                 | Remove                                        | Properties         |  |  |  |  |  |  |
| Permissions                                                  |                                               |                    |  |  |  |  |  |  |
| Permission Level: None                                       | ion Level: None 🗸 🗸                           |                    |  |  |  |  |  |  |
| Read                                                         | Write                                         |                    |  |  |  |  |  |  |
| None                                                         | □ <u>C</u> reate items<br>□ Create subfolders |                    |  |  |  |  |  |  |
| O Full Details                                               |                                               |                    |  |  |  |  |  |  |
| 0.1                                                          |                                               |                    |  |  |  |  |  |  |
|                                                              | Edit all                                      |                    |  |  |  |  |  |  |
| Delete items                                                 | Other                                         |                    |  |  |  |  |  |  |
| None                                                         |                                               | ou mar             |  |  |  |  |  |  |
| Ogum                                                         |                                               |                    |  |  |  |  |  |  |
| Oown                                                         |                                               | contact<br>visible |  |  |  |  |  |  |
| <b>O</b> All                                                 | Polder                                        | VISI <u>D</u> IE   |  |  |  |  |  |  |
| 5                                                            |                                               |                    |  |  |  |  |  |  |
|                                                              | Cancel <u>Apply</u>                           |                    |  |  |  |  |  |  |

To get the process started:

- 1. In **Mail**, **right-click** the folder with your name.
- 2. Click Folder Permissions.
- 3. Select existing or Add... new contact; then select that person.
- 4. Select a **Permission Level** (which comprises various presets) OR select desired **Read** and **Write** options.
- 5. Make sure Folder visible is checked.

Note: Additional steps are required. See *Sharing a folder in Outlook* support document on <u>migration</u> <u>landing page</u>.

#### Access a Shared Mail Folder (2 of 2)

#### Lesson 5

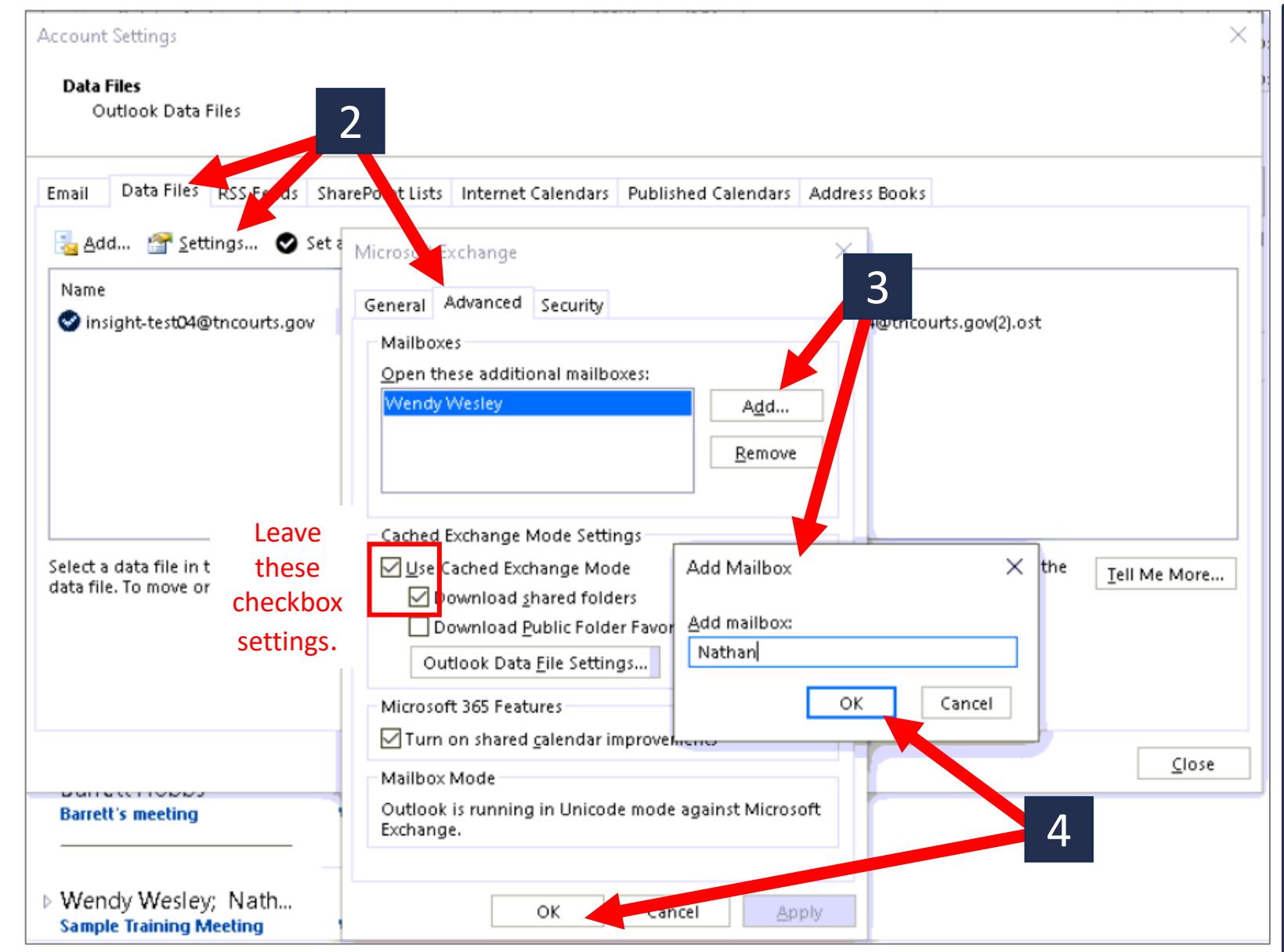

Note: Users do NOT receive email notification that a folder was shared with them. They must complete these steps:

- Click File → Account
   Settings → Account
   Settings (not shown).
- 2. Click Data Files  $\rightarrow$  Settings  $\rightarrow$  Advanced.
- 3. Click Add... and type name of user who shared their mail folder with you.
- 4. Click **OK** and **OK** again.

Note: Additional steps are required. See *Sharing a folder in Outlook* support document on <u>migration</u> <u>landing page</u>.

#### When to Request a Shared Mailbox

#### Lesson 5

# In the following situations, ask an IT admin to set up a shared mailbox:

- The shared mail/calendar is intended to help people coordinate access or communicate about a particular topic.
- The shared mail/calendar will be used by multiple people for a long time.
- Persons needing access may change over time (revolving door) and you want it to be easy to update.

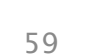

For example, the 5-county district 24 needs to share judge(s)' calendars to coordinate docket scheduling.

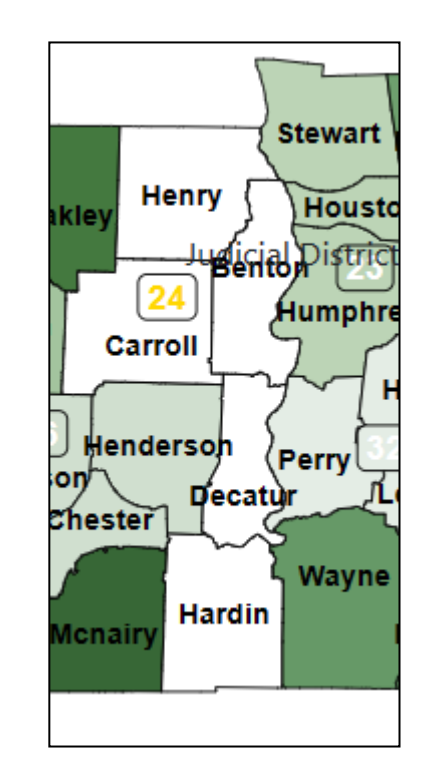

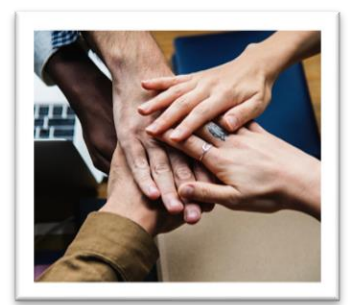

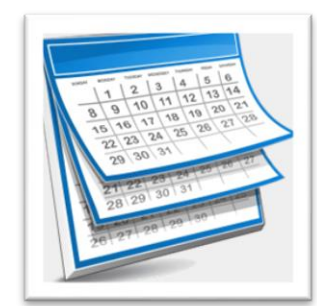

#### Lesson 5

## Knowledge Check

Which of the following best describes the difference between **sharing** a calendar or mail folder and **delegating** account permissions?

- A. Sharing is permanent. You can never change it or remove it. Delegation can be removed.
- B. Sharing only allows viewing; users cannot edit. Delegation allows editing or authoring.
- C. Sharing is nice when you have a large bag of M&Ms.
- D. Delegation enables you to assign multiple or even all permissions at the same time.

#### Next Steps and Course Summary

#### Lesson 6

**Objective**: At the end of this lesson, you will be able to describe . . .

- Where you can access support resources
- How to contact IT support after you migrate
- Reminder regarding events leading up to migration

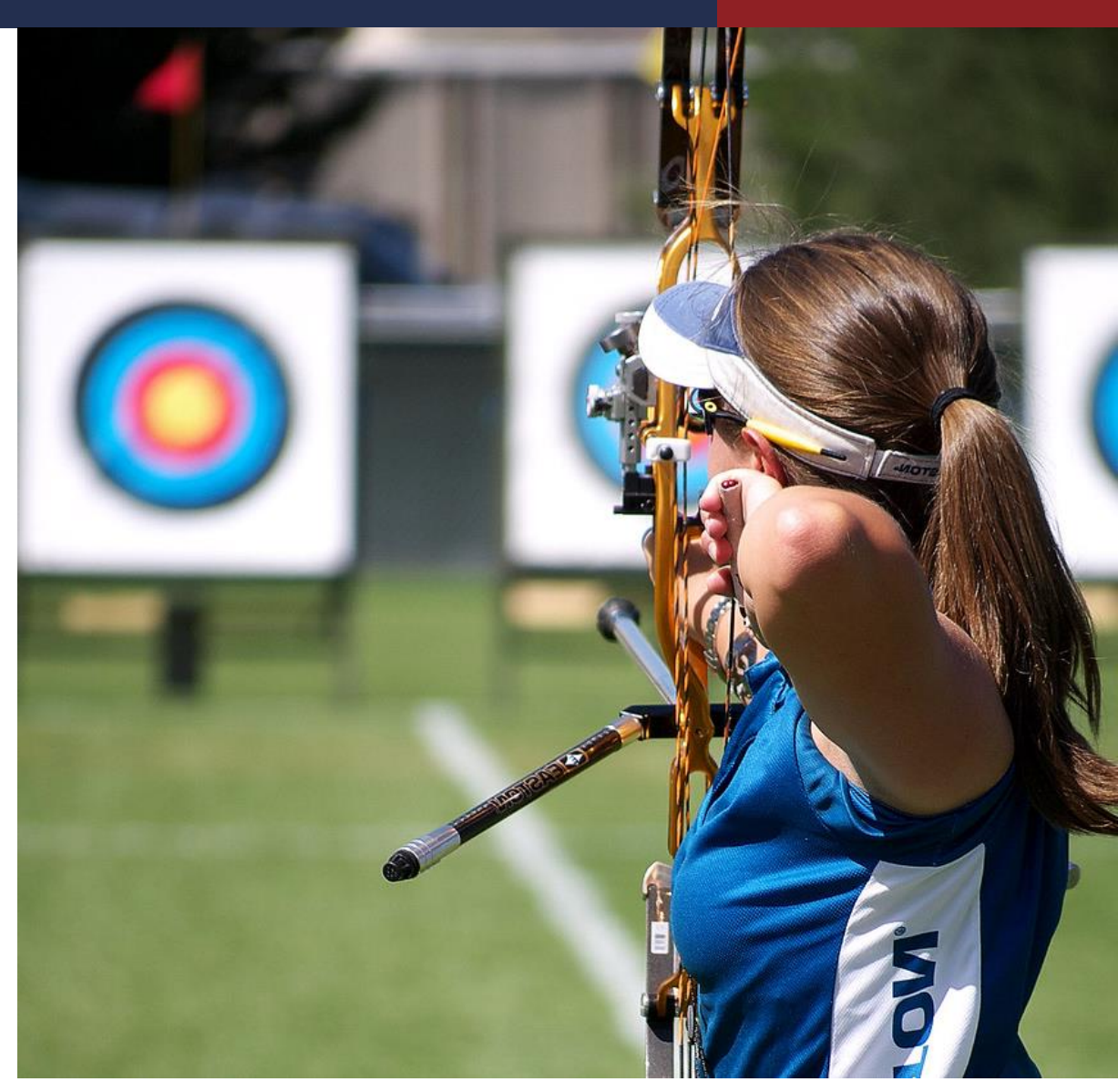

## What's Changing?

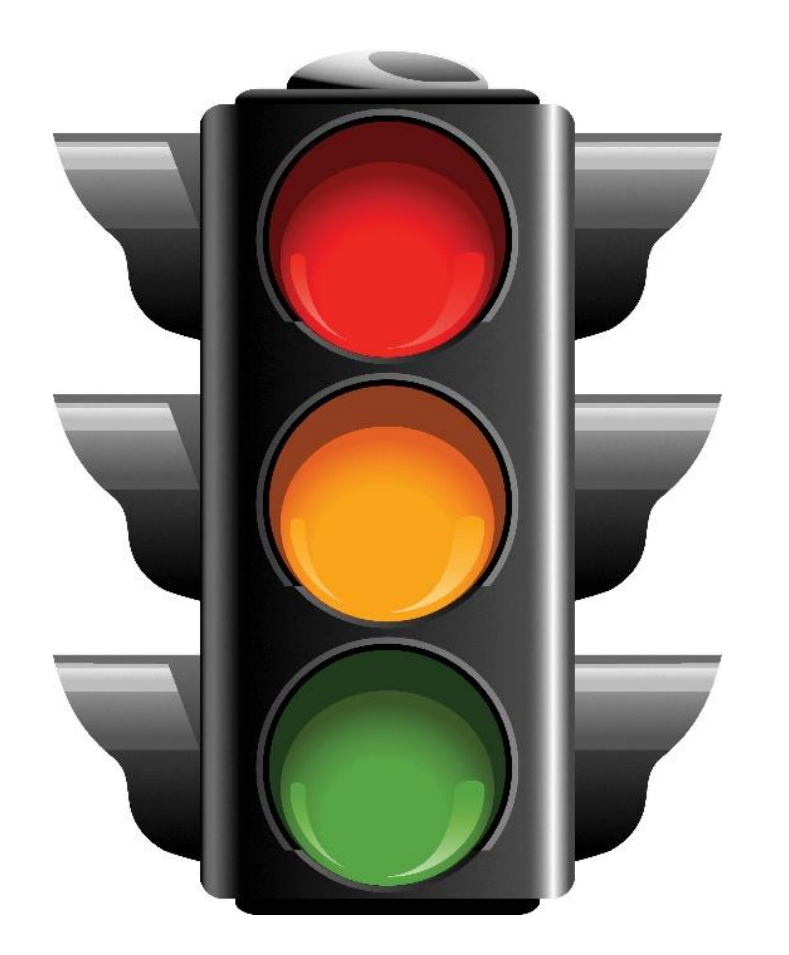

# **Stop:** Using GroupWise after you migrate.

**Continue:** Using GroupWise Messenger.

#### Start:

Using Outlook for all calendar, email, and contact management.

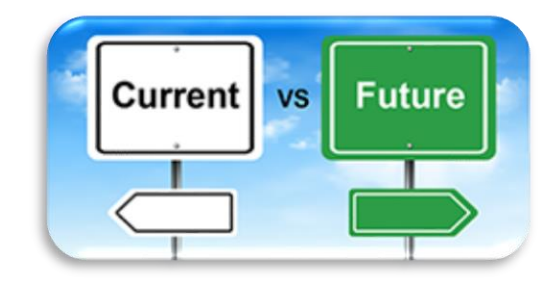

#### **Support Resources**

#### **TN Courts Support Resources**

Visit <u>https://tncourts.gov/microsoft-migration</u> (password: **L4wtech24**) to access the following:

- AOC-specific Outlook training videos (four, about 5 min each)
- This training PowerPoint as a PDF
- Outlook Basics job aid (3 pages)
- Outlook Rules and Delegation job aid (2 pages)
- How to install iPhone/Android Outlook app
- FAQs (frequently asked questions)

#### How to contact IT support:

outlook365@tncourts.gov

800-448-7980

#### Microsoft-produced videos/support documentation

#### Email

Create, send, and reply to email Create an email signature Send and receive email attachments Recall or replace a sent email Search and filter email Set categories, flags, and reminders Organize email by adding folders and moving email to folders Set up email handling rules (basic) Manage email with rules (advanced) Delegate email and calendar access (allow someone else to access and send emails and calendar invitations/responses) [no video]

#### Calendar

Add a contact (personal address book) Create a personal contact group (personal distribution list) Overview of the Outlook Calendar Create a meeting invitation or appointment Share your calendar with one or more people and assign certain permissions Use calendar categories and reminders Create an additional calendar (to separate appointments or to share) [no video]

[continued next page]

#### **Support Resources**

#### Lesson 6

## Microsoft-produced support videos and step-by-step documentation (continued)

Contacts Add a contact Create a contact group

Tasks Create tasks and a to-do list

Mobile Use Outlook for mobile devices (iOS and Android) (first in a series of links for mobile)

#### What's Next?

- You receive a reminder of your golive date.
- You are directed to complete critical tasks you MUST do.
- You receive an email notifying you of your specific go-live date.
- You are reminded of actions you must complete.

- Reset password according to new standards
- Set up authentication with a mobile device (text or phone)
- Log into Microsoft 365 for the first time.

- You log into Outlook with your new password.
- You receive a go-live Welcome email with support reminders.

Your go-

live day!

14 days before you migrate 7 days before you migrate GroupWise is gone

# GroupWise to Outlook Migration Course Summary

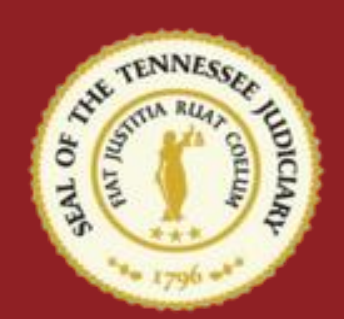

Now that you have completed this course, you should be able to describe:

- Outlook capabilities.
- How to send, receive, reply, and manage email.
- How to create and manage meeting invitations.
- How to delegate and work with shared calendars and mail (proxies).
- Where to access job aids, support documents, and IT support.
- What to expect in the coming weeks.

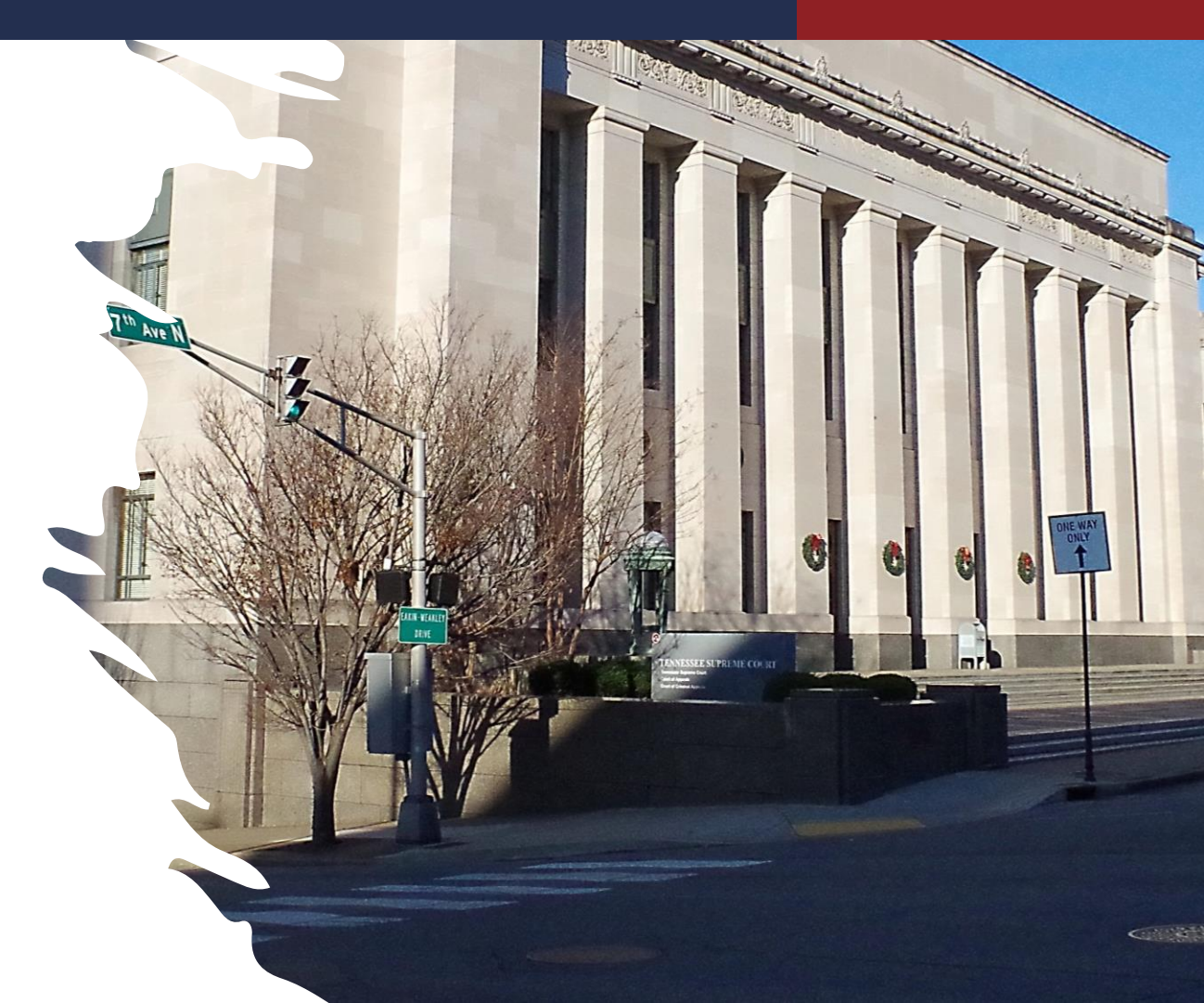

# GroupWise to Outlook Migration Course Summary

TENN

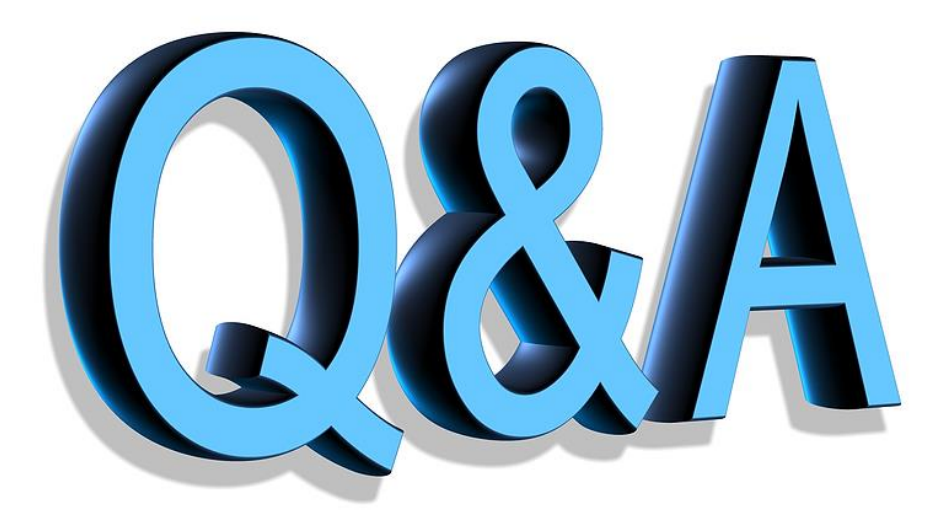

# GroupWise to Outlook Migration Course Summary

# Thank you!

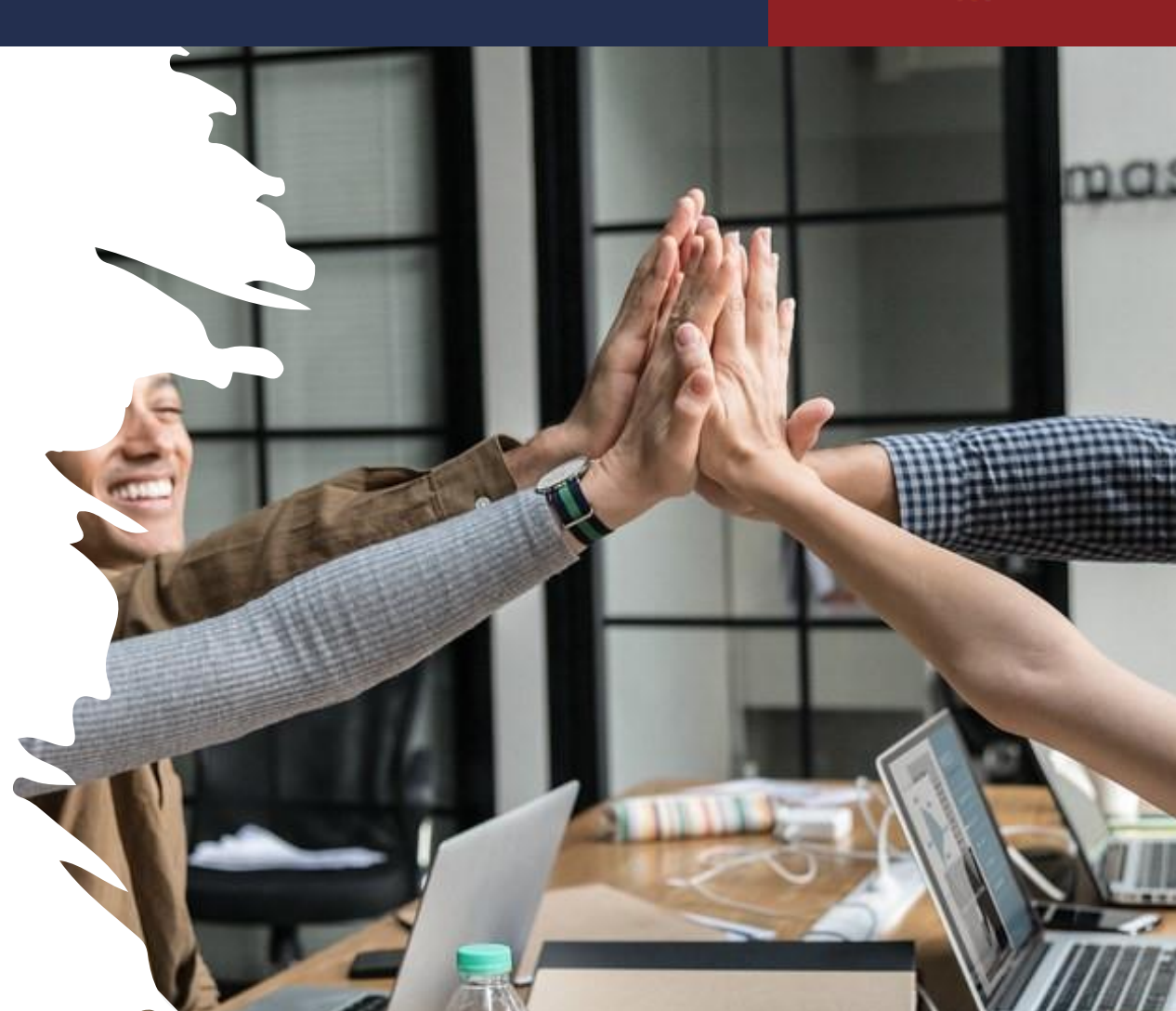